# Database

In this chapter you will learn;

- definition of database
- advantages of using a database
- special characteristics of a database
- using fields to create tables
- identifying key fields
- relational databases
- relationships between tables
- using queries to get data
- using data forms
- using reports to furnish information

# 9.1 Database Concept

Chapter one included a description on what data and information are. This chapter covers saying data in an organized manner.

Higher the amount of data it becomes difficult to keep in our memory. On such occasions writing these data is one method. That is called manual database. The other method is to maintain the data on an electronic medium. This is called an electronic database. Data can be retrieved efficiently when needed if it is saved on a database in a systematic way. Hence, the database is needed to save a large amount of data and to retrieve them very efficiently.

### Examples

It would be easy for you to remember names of your friends, but it would be difficult to retain all their phone numbers in your memory. You can get these details easily when needed if you write names and phone numbers in a book (Figure 9.1) or save them in a mobile phone (Figure 9.2). Thus, the phone book can be considered a simple database.

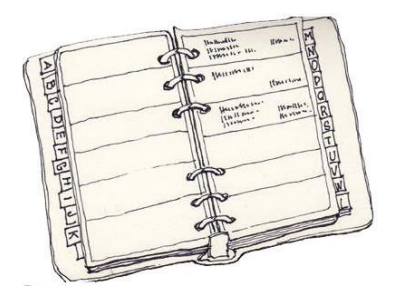

Arria Arria Beth Beth

Figure 9.1 – telephone numbers (manual)

Figure 9.2 – telephone numbers (electronic)

Defining a Database - Collection of organized data can be defined as a database

# 9.1.1 Advantages of Databases

#### • More efficient in retriving information.

Required information can be found very quickly as data is properly organized in tables in a database.

## • Easy to obtain copies.

Electronic databases can be copied very easily.

## • Smaller physical space to store data.

Though more physical space is needed to maintain a manual database, a small space is sufficient to save data on an electronic medium.

#### • Data analysis can be carried out efficiently.

Only the necessary data can be selected and processed.

## Data can be shared.

The same database can be used in different application software.

## Independence of data.

Though database and software are connected, database tables can be updated without changes to the application software. Therefore, data and software are independent.

# 9.1.2 Features of a Database

• Minimal data redundancy

If the same data is stored in several tables, this is called data redundancy.

For instance, the name of a student may be recorded separately in the admission card and the library membership card. When a name is changed, that name should be edited separately in all documents. Given below is an example where the name 'Firosa Lai' is changed as 'Firosa Rafeeq'.

| Table 9.1 - Admission table |                               |               |           |               |  |  |  |  |  |  |
|-----------------------------|-------------------------------|---------------|-----------|---------------|--|--|--|--|--|--|
| Student                     | Name                          | Date of Birth | Date of   | Name of the   |  |  |  |  |  |  |
| Number                      |                               |               | Admission | Guardian      |  |  |  |  |  |  |
| 100                         | Manoj Dayarathne              | 2/9/2008      | 1/1/2014  | G. Dayarathne |  |  |  |  |  |  |
| 101                         | Firosa <del>-Lai</del> Rafeeq | 4/2/2008      | 1/1/2014  | K. Fais       |  |  |  |  |  |  |

Table 9.2 - Library table

| Student Name                  | Name of the Book    | <b>Borrowed Date</b> | <b>Return Date</b> |
|-------------------------------|---------------------|----------------------|--------------------|
| Firosa <del>Lai</del> Rafeeqa | Folk Songs          | 2/9/2014             | 16/9/2014          |
| Manoj Dayarathne              | Drama               | 3/9/2014             | 17/9/2014          |
| Firosa <del>Lai</del> Rafeeq  | Basic Maths Concept | 3/9/2014             | 17/9/2014          |
| Manoj Dayarathne              | Drama               | 4/9/2014             | 18/9/2014          |

However, by storing related database in tables, data redundancy can be minimized. In the following table, a student name is recorded only in one table.

|              |              |                          | Tub    | 10 7.5   | 1             | ciational | Databl      | 130      |              |               |
|--------------|--------------|--------------------------|--------|----------|---------------|-----------|-------------|----------|--------------|---------------|
| Student      |              | tudent Name              |        | Date     |               | Date      | of          | Date of  | )f           | Name of the   |
| NU           | mber         |                          |        |          |               | Birt      | n           | Admiss   | ion          | Guardian      |
| ► <u>100</u> | $\mathbf{D}$ | Manoj Dayar              |        | athne 2  |               | 2/9/200   | )8          | 1/1/2014 |              | G. Dayarathne |
| 101          |              | Firosa <del>Lai</del> Ra |        | afeed    | ifeeq 4/2/200 |           | 08          | 1/1/2014 |              | K. Fais       |
|              | Studen       |                          | Book   | B        | Bor           | rowed     | Retu        | Irn Date |              |               |
|              | Number       |                          | Number | r        | D             | Date      |             |          |              |               |
|              | 101          |                          | 2222   | 2/       | 9/2           | 2014      | 16/9/2014   |          |              |               |
|              |              |                          | 3333   | 3/       | 9/2           | 2014      | 17/9        | /2014    |              |               |
|              | 101          |                          | 1111   | 3/       | 9/2           | 2014      | 17/9        | /2014    |              | X             |
|              | (100 333     |                          | 3333-  | 4/9/2014 |               | 2014      | 4 18/9/2014 |          |              |               |
|              |              |                          |        |          |               | Book      | r           | Title    | A            | uthor's Name  |
|              |              |                          |        |          | N             | umber     |             |          | $\mathbb{N}$ |               |
|              |              |                          |        |          | 11            | 11        | Basi        | c Maths  | Siv          | athasan       |

Concept

Drama

Folk Songs

Ramanathana

Jayantha Bandara

Padmamali Menike

Table 9.3 - Relational Database

• **Data consistency :** By minimizing data redundancy, the same data being saved in various tables can be reduced or prevented. This enables to maintenance of data consistency.

2222

333

If you consider the example above, student data, data about books and usage of books are saved separately in different tables. As such data such as name of a student or a book should be recorded only once. Thus, data consistency is maintained.

• **Increases efficiency :** Since database tables are properly organized, saving and reading data can be carried out efficiently. Hence, efficiency is higher.

As per example above, let us consider the change of name from Firosa Lai to Firosa Rafeeq. If the same data (Firosa Lai) are recorded in different tables, more time is spent to find all these places. This leads to inefficiency. However, in related databases data consistency increases speed. Hence, efficiency is increased.

**/Increases accuracy :** Since data redundancy can be minimized in a database, data consistency is maintained. This increases accuracy.

Let us consider the example above where Firosa Lai is changed to Firosa Rafeeq. If several places are corrected, one mistake would lead to inaccurate information.

However, in the above database only one table is need to be updated to change Firosa Lai to Firosa Rafeeq. This ensures data consistency. Therefore, the accuracy of data is very high.

• Increases validity : Properties of fields can be assigned when a database is planned. Validity can be checked at the data entry stage. This increases the validity of the database.

For instance, field attributes can be imposed as fees to be indicated in two decimals with minimum fees being 1000 which is mandatory.

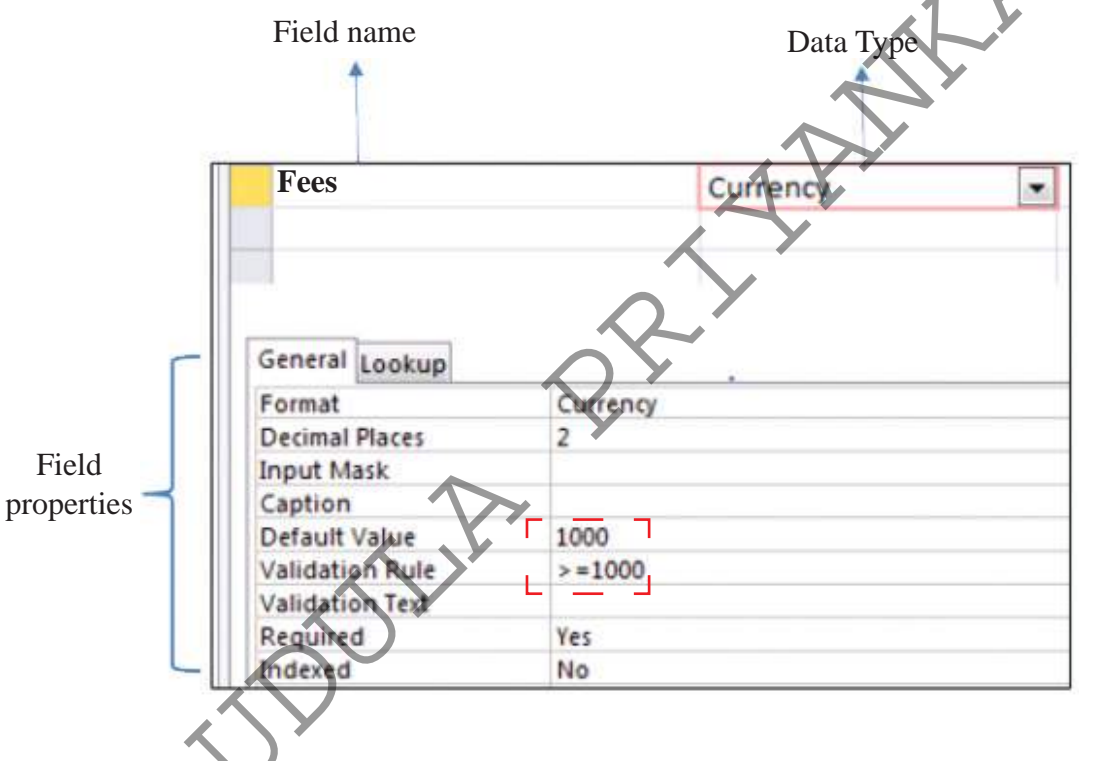

Figure 9.3 - Properties of data type

• Security : Unauthorized access can be controlled by using a password and encypting the database. This increases security.

Data encrypting is translating data in such a way that unauthorized personnel cannot read it. In the following figure 9.4, data available in Employee table are encripted so as it cannot be understood by an unauthorized person.

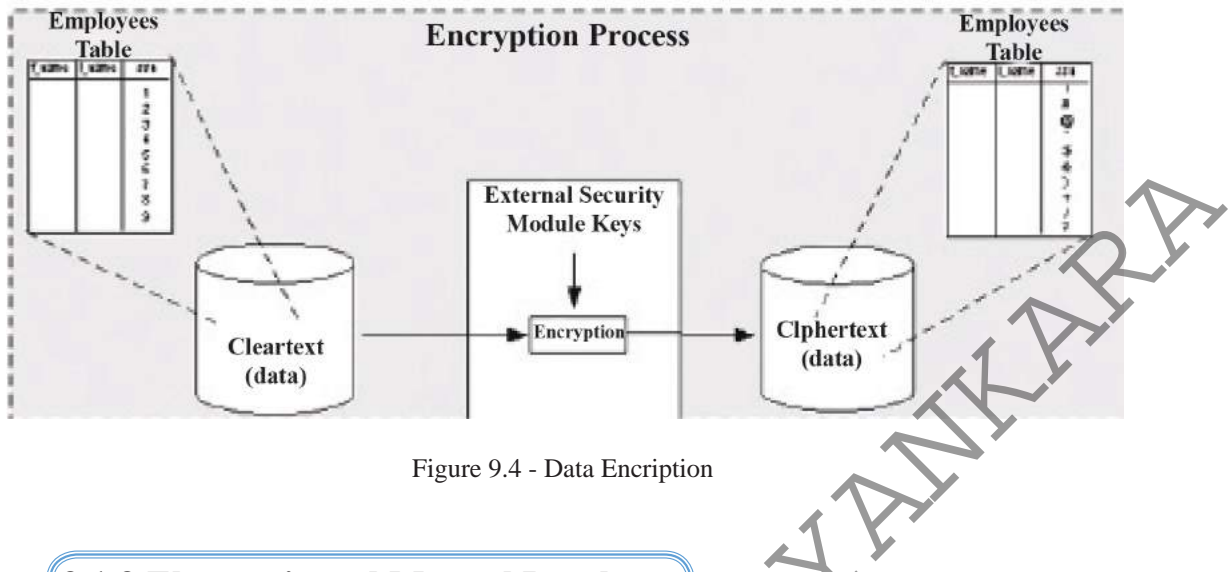

# 9.1.3 Electronic and Manual Databases

In an electronic database, data can be saved in a very small space which consists of an audio or video medium. Given below is a comparison of electronic and manual databases. (Table 9.4)

| Manual Database                      | Electronic Database                       |
|--------------------------------------|-------------------------------------------|
| Less efficient                       | More efficient                            |
| Less accurate                        | More accurate                             |
| Less credible                        | More credible                             |
| Difficult to analyse data            | Easy to analyse data                      |
| Should present in the order of input | Can change the data input order           |
| Difficult to delete unnecessary data | Easy to delete unnecessary data           |
| Difficult to update data             | Easy to update data                       |
| More space is needed to save data    | A very small space is needed to save data |
| More man power is needed             | Less man power is needed                  |

Table 9.4 – comparison of manual and electronic database

# 9.1.4 Introduction to Relational Database

A collection of fields related to one person or object is called a record.

A collection of records is called a data table.

A collection of related tables is called a relational database.

| $\leq$ |                   | F                             | Relation     | al I | Database         |                      | Esta    |
|--------|-------------------|-------------------------------|--------------|------|------------------|----------------------|---------|
|        | Student<br>Number | Name                          | 2            |      | Date of<br>Birth | Date of<br>Admission | rield   |
|        | 100               | Manoj Dayarathne              |              | 2/   | /9/2008          | G. Dayarathn         | e       |
|        | 101               | Firosa <del>Lai</del> Rafeeqa |              | 4/   | /2/2008          | K. Fais              |         |
|        |                   |                               |              |      |                  |                      |         |
|        |                   | Student<br>Number             | Book<br>Numb | er   | Borrowed<br>Date | Return<br>Date       | Tables  |
|        |                   | 101                           | 2222         |      | 2/9/2014         | 16/9/2014            |         |
|        |                   | 100                           | 3333         |      | 3/9/2014         | 17/9/2014            |         |
|        | >                 | 101                           | 1111         |      | 3/9/2014         | 17/9/2014            | Records |
|        |                   | 100                           | 3333         | く    | 4/9/2014         | 18/9/2014            |         |
|        |                   |                               |              |      |                  |                      |         |

Let us learn how a related database is built step by step. A collection of fields make a record, a collection of records make a table and a collection of tables make a relational database.

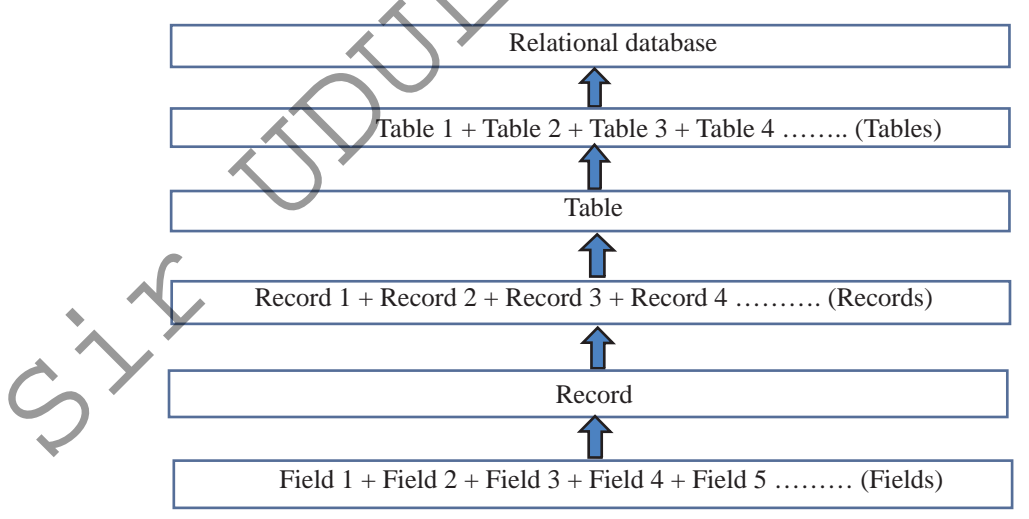

Figure 9.5

#### Example

Student record book is a very important document for every student. Biodata of a student and the marks obtained for each subject with the rank in all three terms in all grades are included.

| Admission No : 1426        | Admission No: 1427         | Admission No : 1428        |
|----------------------------|----------------------------|----------------------------|
| Name : Kavindu             | Name : Meenadevi           | Name : Mohommad            |
| Prabashwara                | Ramanathan                 | Malikkar                   |
| Date of Birth : 2005.05.23 | Date of Birth : 2005.08.12 | Date of Birth : 2005.02.07 |
| Gender : Male              | Gender : Female            | Gender : Male              |
| Tel No : 0352287571        | Tel No : 035 22 35696      | Tel No : 0352815402        |
|                            |                            |                            |

Five details related to each student are given above. Thus, data such as Kavindu Prabashwara, Meenadevi Ramanathan, Mohommad Malikkar represent one field. To name such a field, a 'field name' is used.

Let us create a table recording details under each field name. (Table 9.6)

| Table 9.6 - Student Reco | rds |
|--------------------------|-----|
|--------------------------|-----|

| Admission | Name        | Date of    | Gender | Student Phone |
|-----------|-------------|------------|--------|---------------|
| No        |             | Birth      |        | Numbers       |
| 1426      | Kavindu     | 2005.05.23 | male   | 0352287571    |
|           | Prabashwara |            |        |               |
| 1427      | Meenadevi   | 2005.08.12 | female | 0352235696    |
|           | Ramanathan  |            |        |               |
| 1428      | Mohommad    | 2005.02.07 | male   | 0352815402    |
|           | Malikkar    |            |        |               |
|           |             |            |        |               |

A column of the table represents one field. Thus, the above table consists of five fields. They are admission number, Name, Data or Birth, Gender and Telephone number.

A collection of fields makes a record. Hence, the above table has three records.

| T. 14 | NT        |                         | Column         |                  |                  |              |   |
|-------|-----------|-------------------------|----------------|------------------|------------------|--------------|---|
| Field | Names     |                         | Tab            | le 9.7 - Compon  | ants of Data Tab | le V         |   |
|       | Admission | Name                    |                | Date of<br>Birth | Gender           | Telephone No |   |
|       | 1426      | Kavindu Prabashy        | vara           | 2005.05.23       | male             | 0352287571   | > |
|       | 1427      | Meenadevi<br>Ramanathan |                | 2005.08.12       | female           | 0352235696   |   |
|       | 1428      | Mohommad Malil          | kar 2005.02.07 |                  | male             | 0352815402   |   |
|       |           |                         |                | Ĩ                |                  |              |   |

Row There is the possibility of entering the same data again in the columns such as Name, Date of Birth, Gender and Tel No. However, a datum entered in the column of Admission No will not be repeated. Hence, the field Admission No is more suitable to uniquely identify a record.

What are the books borrowed by Firosa Rafeeq? Let us learn how this is found in relevent tables.

|        |                   |      |                  | 1401          |              |              |                        |                  |                         |
|--------|-------------------|------|------------------|---------------|--------------|--------------|------------------------|------------------|-------------------------|
| S<br>N | Student<br>Number |      | Name             | Date of Birth |              | te of<br>rth | Date of<br>Admission   |                  | Name of the<br>Guardian |
|        | 100               | Mai  | Manoj Dayarathne |               |              | 2008         | 1/1/2014               |                  | G. Dayarathne           |
|        | 101               | Fire | osa Rafee        | p             | 4/2/         | 2008         | 1/1/2                  | 2014             | K. Fais                 |
|        |                   |      |                  | <u> </u>      |              |              |                        |                  | _                       |
|        | Stud              | ent  | Book             | X             | Date         | •            | D                      | ate              |                         |
|        | Num               | ber  | Numbe            | er B          | orrow        | ved          | Retu                   | urned            |                         |
| ,      | - 10              |      | 2222             | 2             | 2/9/20       | 2014 16      |                        | /2014            |                         |
|        | 10                | 0    | 3333             |               | 3/9/2014 17/ |              | 17/9                   | /2014            |                         |
| L,     | - 10              | 1    |                  |               | 8/9/20       | 14           | 17/9/2014<br>18/9/2014 |                  |                         |
|        | 10                | 0    | 3333             | 4             | 4/9/2014     |              |                        |                  |                         |
| ſ      |                   |      |                  |               |              |              |                        |                  |                         |
|        |                   |      |                  | Boo           | ok           | T            | itle                   | Aut              | hor's Name              |
|        |                   |      |                  | Num           | ber          |              |                        |                  |                         |
|        |                   |      |                  | 111           | 1            | Basic        | Maths                  | S                | ivathasan               |
| ノ      | )                 |      | Ĩ                |               |              | Cor          | ncept                  | Ra               | amanathan               |
| 5      |                   |      | L                | > 222         | 22           | Folk         | Songs                  | Jayantha Bandara |                         |
|        |                   |      |                  | 333           | 33           | Dr           | ama                    | Padm             | amali Menike            |

# 9.1.5 Primary Key

A column (or a combination of columns) which enables to identify a record uniquely is called primary key.

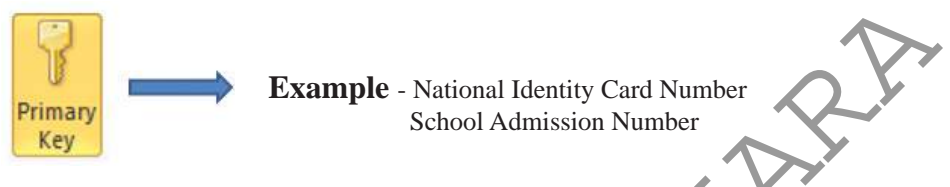

#### Figure 9.6

#### observation

Special attributes of a primary key

- Should not be empty (data being there is mandatory
- No duplicate values (same values do not exist)

For instance, study the table given below which consists of data on a few books.

| Accession | Title                    | Author's Name   | Price of   | Number   |
|-----------|--------------------------|-----------------|------------|----------|
| No        |                          |                 | Book       | of Books |
| 2131      | Let's Access Internet    | Mahesh Gankanda | Rs.275.00  | 10       |
| 2132      | Computer Studies         | Suranimala      | Rs.300.00  | 5        |
|           |                          | Basnayaka       |            |          |
| 2133      | Essay Writing            | Nimali Bogoda   | Rs. 225.00 | 12       |
| 2134      | Education Psychology     | Dayanath        | Rs.400.00  | 6        |
|           |                          | Jayasekara      |            |          |
| 2135      | Tamil Language Learning  | Raj Sudakaran   | Rs.225.00  | 8        |
| 2136      | Computer Studies         | Mohommad Niyas  | Rs.150.00  | 4        |
| 2137      | Sinhala Tamil Dictionary | Raj Sudakaran   | Rs.325.00  | 6        |

Table 9.7 - Book Table

In this table,

• Accession numbers do not have duplicates (unique)

Both authors Suranimala Basnayaka and Mohommad Niyas have authored Computer Studies.

• Raj Sudakaran has authored both Tamil Language Learning and Sinhala Tamil Dictionary.

- The price of both books Essay Writing and Tamil Language Learning is the same.
- Both books Education Psychology and Sinhala Tamil Dictionary have six copies.

According to these details, the Accession Number is the most suitable fields for the primary key.

Note: The Primary key of a table is underlined to identify as unique. (table 9.8)

|                                   |       | Table 9.8        |                      |                     |
|-----------------------------------|-------|------------------|----------------------|---------------------|
| <u>Accession</u><br><u>Number</u> | Title | Author's<br>Name | Price of the<br>Book | Number of<br>Copies |
|                                   |       |                  |                      |                     |

9.1.6 Composite Primary Key

The primary key which consists of two or more columns of a table uniquely identifies a record is called Composite Primary Key.

#### Example

Look at the table given below about the captain and vice captain of a school.

|                                             |      | Table 9.9 – Sports | Table            |                     |
|---------------------------------------------|------|--------------------|------------------|---------------------|
|                                             | Year | Sport              | Captain          | Vice Captain        |
|                                             | 2013 | Cricket            | Rashmi           | Mubharak Husein     |
|                                             |      |                    | Senarathne       |                     |
|                                             | 2013 | Football           | Jaliya Saranga   | Vinothen Raj        |
|                                             | 2013 | Volleyball         | Ahammed Nawas    | Sudesh Tharanga     |
|                                             | 2014 | Cricket            | Mubharak Husein  | Bhanu Dayarathne    |
|                                             | 2014 | Football           | Jaliya Saranga   | Ahammed Nawas       |
|                                             | 2014 | Volleyball         | Bhathiya Gamlath | Sudesh Tharanga     |
| Composite Key Both the year and sport are n |      |                    |                  | o uniquely identify |
|                                             |      |                    | u i ccui u.      |                     |

Since the column data of this table containes duplicate. There is no single column to uniquely identify records. There should be a definite captain and a vice captain for a sport in a year. Hence, as far as the combination of two columns; year and sport is considered, identity of records exists. Hence, combination of both fields 'year' and 'sport' can be considered as the primary key. The composite key made of the combination of these two columns is suitable for the primary key in this table. When indicating the composite primary key, fields are separately underlined. (Refer Table 9.10)

| Table 9.10 |  |
|------------|--|
|------------|--|

| Year | <u>Sport</u> | Captain | Vice Captain |
|------|--------------|---------|--------------|
|      |              |         |              |

The composite primary key of this table = Year + Sport

# 9.1.7 Foreign Key

If a field (or a combination of fields) of one table can be used to uniquely identify rows of another table, this/these field/s is/are called the foreign key.This key builds connection of two tables.

| 1able 9.11 - | Student | Table   |
|--------------|---------|---------|
|              |         |         |
|              |         | 1 11/10 |
|              |         |         |

| Registration<br>Number | Name                | Date of<br>Birth | Date of<br>Admission | Name of the<br>Guardian |
|------------------------|---------------------|------------------|----------------------|-------------------------|
|                        | Manoj<br>Dayarathne | 2/9/2014         | 1/1/2014             | G. Dayarathne           |
| 101                    | Firosa Rafeeq       | 4/2/2014         | 1/1/2014             | K. Fais                 |

Primary Key

When considering the tables 9.11 and 9.12, Registration Number is the primary key of 9.11 - Student Table where as Registration Number is the foreign key of 9.12 - Subject Table. Further, a separate primary key is available for subject table and that is candidate number.

9.12 - Subject Table

| roteigi | гкеу |
|---------|------|
|         |      |
|         |      |
|         |      |

|           | 2.12  | Subject fuble |         |         | <b>V</b>     |
|-----------|-------|---------------|---------|---------|--------------|
| Candidate | Maths | Science       | Sinhala | English | Registration |
| No        |       |               |         |         | No           |
| 449683    | В     | А             | С       | C       | 100          |
| 449697    | А     | В             | В       | A       | (101)        |

observation

## Special features of a foreign key

- Builds a connection between two tables.
- The related data of the primary key field exist in the other table.
- Foreign key of one table is the primary key of the other table.

#### Example

Given below in Table 9.13 are ICT subject marks of three students scored in the first term.

| Admission No | Name                    | Date of<br>Birth | Marks | Term | Year |
|--------------|-------------------------|------------------|-------|------|------|
| 1426         | Kavindu Prabashwara     | 2005.05.23       | 69    | 1    | 2014 |
| 1427         | Meenadevi<br>Ramanathan | 2005.08.12       | 82    | 1    | 2014 |
| 1428         | Mohommad Malikkar       | 2005.02.07       | 47    | 1    | 2014 |

|--|

When entering marks of these students scored in the second term, the fields such as admission number, name and date of birth should be entered again. (Refer Table 9.14)

| Admission<br>No | Name                 | Date of<br>Birth | Marks | Term | Year |
|-----------------|----------------------|------------------|-------|------|------|
| 1426            | Kavindu Prabashwara  | 2005.05.23       | 69    | 1    | 2014 |
| 1427            | Meenadevi Ramanathan | 2005.08.12       | 82    | 1    | 2014 |
| 1428            | Mohommad Malikkar    | 2005.02.07       | 47    | 1    | 2014 |
| 1426            | Kavindu Prabashwara  | 2005.05.23       | 79    | 2    | 2014 |
| 1427            | Meenadevi Ramanathan | 2005.08.12       | 68    | 2    | 2014 |
| 1428            | Mohommad Malikkar    | 2005.02.07       | 66    | 2    | 2014 |

#### Table 9.14 – Second term marks

Recording column data repeatedly is called data duplication.

Disadvantages of data duplication

- i) Inability to select a primary key field to maintain identity of records.
- (ii) Inability to analyse data properly.

Though the number of students who have scored above 60 marks is 5 as per the above table, the actual number of students in the class is 3. Hence, a proper data analysis cannot be done.

(iii) Reduced efficiency

When entering marks of several years in the above table, more time is spent to enter the admission number, name and date of birth of the same student. This reduces efficiency.

(iv) Possibility to get inaccurate data is high.

There can be errors in entering the same data repeatedly. Mohommad Malikkar can be recorded as Mohommad Malakkar in another place. These mismatches can lead to inaccurate data. Hence, accuracy becomes low.

(v) Difficult to input data.

To enter the marks of a student, his/her name and date of birth should be entered repeatedly.

(vi) Possibility to make errors in deleting data.

As there are several records related to a student, there can be errors in deleting data.

(vii) Difficult to update data.

As there are several records related to one student, attention should be paid to each record in updating it.

These difficulties are created as all data are stored in one table. Hence, to minimize such difficulties, a table can be divided into several tables.

Let us create two tables: Student Table and Marks Table, by removing the fields which cause data duplication.

Let us create Student Table (Table 9.15) which consists of Admission Number, Name and Date of Birth.

In the Student Table, there is the possibility of data in Name and Date of Birth fields being duplicated. However, data does not duplicate under Admission Number. Hence, Admission Number is more suitable to identify records uniquely. Therefore, the primary key of the Student Table is the Admission Number.

|              | Table 9.15 – Student Table |               |
|--------------|----------------------------|---------------|
| Admission No | Name                       | Date of Birth |
| 1426         | Kavindu Prabashwara        | 2005.05.23    |
| 1427         | Meenadevi Ramanathan       | 2005.08.12    |
| 1428         | Mohommad Malikkar          | 2005.02.07    |

Let us create a Marks Table (Table 9.16) which consists of the Admission Number, Marks, Term and Year.

| Admission No | Marks | Term | Year |
|--------------|-------|------|------|
| 1426         | 69    | 1    | 2014 |
| 1427         | 82    | 1    | 2014 |
| 1428         | 47    | 1    | 2014 |
| 1426         | 79    | 2    | 2014 |
| 1427         | 68    | 2    | 2014 |
| 1428         | 66    | 2    | 2014 |

Table 9.16 – Marks Table

There is only one datum in the Student Table related to Admission Number of Marks Table.

Hence, the field of the Admission Number is the primary key of the Student Table and foreign key of the Marks Table.

# 9.2 Creating a Simple Database Manually

Data type : a type of data related to one field is called a data type. Let us learn about some commonly used data type.

- Numeric: used for calculations. Exists in several forms.
  - \* Integer: plus or minus whole numeric figures.

E.g.: 12, -23

- \* Real: plus or minus numbers with decimal places. E.g.: 8,125, -2.64, 4.00
- text: composed of letters, numbers or special characters (Eg- %, \*, -). Though numbers are used, it is not used for calculations.

E.g.: National identity card number -889534731V

- Telephone number -0112785123, 0112 985123
- Currency: used to indicate monetary values.

E.g.: \$12.45, Rs.35.00

Date / Time: indicates dates and time

- E.g.: 12/23/2013, 7.35 a.m
- Boolean: there are only two Boolean (logical) values; True and False.

The size of a field can be changed according to the data type and number of data input to that field.

#### E.g.: Field Name (Column Name)

Subject Name Subject Code

15 5

Data type related to the field should be identified when the table is created.

| Field Name                   | Data Type | N. |
|------------------------------|-----------|----|
| Accession number of the book | Text      |    |
| Title                        | Text      |    |
| Author's Name                | Text      |    |
| Price of Book                | Currency  |    |
| Number of Books              | Number    | A  |

Activity

- (1) Tabulate details of 10 books in your library under the fields mentioned above.
  - (2) Create a table which is suitable to enter marks scored by the students in your class. Include Admission Number, Name and the Marks for subjects you study in this table.

Mention the most suitable data type for the fields in Table 9.17 given below.

|   | Table 9.17           |           |
|---|----------------------|-----------|
|   | Field                | Data Type |
|   | Admission Number     |           |
|   | Date of Admission    |           |
|   | Subject Code         |           |
|   | Doctor's Fee         |           |
|   | Department Name      |           |
| C | Number of Passengers |           |
|   | Is Registered?       |           |

(3) Explain with examples the importance of selecting the most suitable data type for fields.

# 9.3 Converting a Manual Database to an Electronic Medium

Let us learn electronic databases with the purpose of converting a manual database to an electronic medium.

## Definition

A collection of objects which facilitates planning and maintenance of the database to the user is called a Database Management System (DBMS). This consists of several objects like tables, queries, forms and reports. (Refer Figure 9.7)

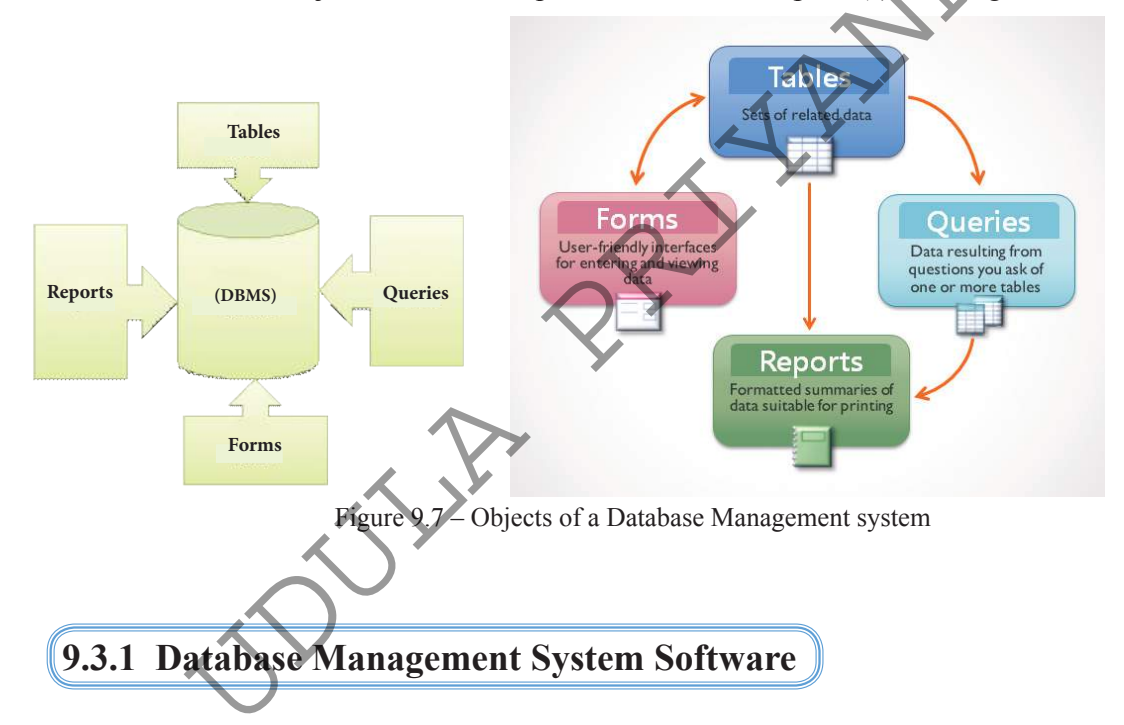

Given below in Table 9.18 are some DBMS software manufactured by various companies.

| Table 9.18 – Various database management | systems and | l manufacturing | companies |
|------------------------------------------|-------------|-----------------|-----------|
|------------------------------------------|-------------|-----------------|-----------|

| C | Software | Manufacturing Company   |
|---|----------|-------------------------|
|   | Access   | Microsoft Company       |
|   | Base     | The Document Foundation |
|   | Oracle   | Oracle Cooperation      |

# 9.3.2 Using of Database Management System Software

In this unit, only Microsoft Office Access and LibreOffice Base software are discussed.

#### 1. Starting DBMS software

Please note that the commands used to run software can be different according to the operating system.

#### For Microsoft OfficeAccess...

Start  $\rightarrow$  Programs  $\rightarrow$  Microsoft Office  $\rightarrow$  Microsoft Office Access  $\rightarrow$  Blank Database  $\rightarrow$  Select Folder and Type Name  $\rightarrow$  Create

#### For LibreOffice Base...

Start  $\rightarrow$  Programs  $\rightarrow$  LibreOffice  $\rightarrow$ LibreOfficeBase  $\rightarrow$  Create a new database  $\rightarrow$  Next  $\rightarrow$  Finish  $\rightarrow$  Select Folder and Type Name  $\rightarrow$  Save

#### 2. Planning a Data Table

Open database software and plan a table with the fields and data types as given in 9.8. Name the table as 'Library'.

#### For Microsoft OfficeAccess...

Create  $\rightarrow$  Table Design  $\rightarrow$  Give the field name and data type  $\rightarrow$  Design properies  $\rightarrow$  Save the table

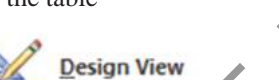

#### For LibreOffice Base...

Select 'Table' in Design View  $\rightarrow$  Give the field name and data type  $\rightarrow$  Design Properties  $\rightarrow$  Save the table.

| Library | $\langle \langle \rangle$ |           |  |
|---------|---------------------------|-----------|--|
| 1       | Field Name                | Data Type |  |
| Accessi | on Number                 | Text      |  |
| Title   |                           | Text      |  |
| Auther  |                           | Text      |  |
| Price   |                           | Currency  |  |
| Numbe   | r_of_books                | Number    |  |
|         |                           |           |  |

Figure 9.8 – Fields and data types of 'Library' table.

## Creating the Primary Key for a Data Table

Data should not be duplicated to uniquely identify rows of a table. Identity of records can be maintained by using a column or a combination of columns of a table as a primary key field. Convert the field of 'Accession Number' in the above figure 9.8 to the primary key field.

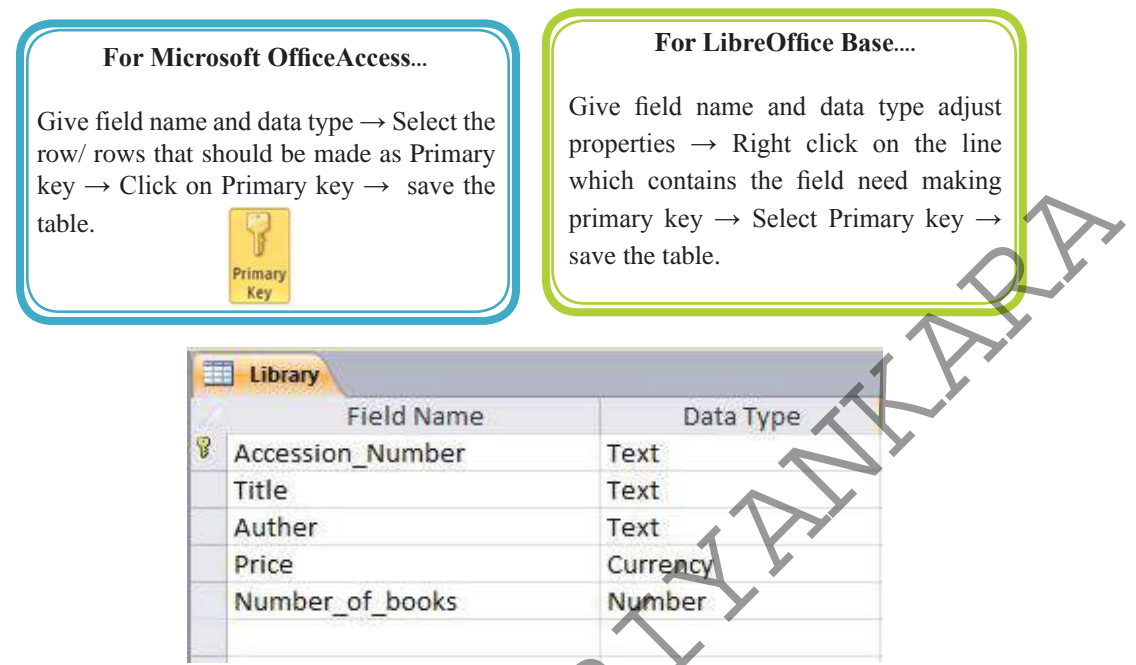

Figure 9.9 - Library Table with the Primary Key

#### 4. Entering Data to the Table

The table view should be changed to input data to a prepared table.

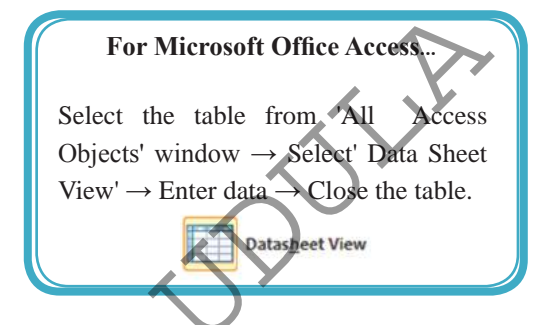

#### For LibreOffice Base...

Double click the table under Tables or select Open by clicking the right button  $\rightarrow$  Enter data  $\rightarrow$  Close the table.

Enter data into the Library Table as shown in Figure 9.10

|   | Accession_Number • | Title 🔹                  | Auther               | - | Price +    | Number_of_books - |
|---|--------------------|--------------------------|----------------------|---|------------|-------------------|
|   | 2131               | Access the Internt       | Mahesh Gankanda      |   | Rs. 275.00 | 10                |
|   | 2132               | Computer Language Study  | Suranimala Basnayaka |   | Rs. 300.00 | 5                 |
|   | 2133               | Eassy Practice           | Nimali Bogoda        |   | Rs. 225.00 | 12                |
|   | 2134               | EducationI Psychology    | Dayanath Jayasekara  |   | Rs. 400.00 | 6                 |
|   | 2135               | Learn Tamil Language     | Raj Sudhakaran       |   | Rs. 225.00 | 8                 |
|   | 2136               | Computer Language Study  | Mohamed Niyas        |   | Rs. 150.00 | 4                 |
|   | 2137               | Sinhala Tamil Dictionary | Raj Sudhakaran       |   | Rs. 325.00 | 6                 |
| * |                    |                          |                      |   |            |                   |

Figure 9.10 - Records of Library Table

# 9.4 Creating a Relational Database

You have studied the Primary Key and Foreign Key of a table in unit 9.1. Rather than keeping all the data in a single table, it is easier, more efficient and productive to input, update and delete data if those are recorded separately in different tables. Hence, let us study this section well to break a data table into several simple tables and to build relationships between these.

When creating a relational databases, several type of relations can exist among tables. They are known as one-to-one, one-to-many and many-to-many.

# 9.4.2 One-to-one Relationship

If only a row of a table is related to a row of another table, it is called a one-to-one relationship.

Two tables exist as A and B. A row in table A is related to one row in Table B and a row in Table B is related to one row in Table A.

#### Example

Given below is Table 9.19 which includes the marks students scored of the Grade 5 scholarship exam.

| Admission No | Name                 | Date of    | Index No | Marks |
|--------------|----------------------|------------|----------|-------|
|              | $\langle \rangle$    | Birth      |          |       |
| 1426         | Kavindu Prabashwara  | 2005.05.23 | 23234    | 151   |
| 1427         | Meenadevi Ramanathan | 2005.08.12 | 23876    | 186   |
| 1428         | Mohommad Malikkar    | 2005.02.07 | 23758    | 172   |
| 1429         | Rashmi Janodara      | 2005.06.16 | 23765    | 193   |

| Table 9.19- Scholarship Mark | S |
|------------------------------|---|
|------------------------------|---|

Let us tabulate data in Table 9.19 into two tables: Table 9.20 – Student Table and Table 9.21 – Marks Table.

|          |              |           |   | 140       | $10^{-9.21} - 10^{-10}$ | able       |
|----------|--------------|-----------|---|-----------|-------------------------|------------|
| Table    | 9.20 – Stude | nt Table  |   | Admission | Name                    | Date of    |
| Index No | Marks        | Admission |   | No        | 1 (01110                | Birth      |
|          | <b>X</b>     | No        |   | 1426      | Kavindu                 | 2005.05.23 |
| 23234    | 151          | 1426 -    |   |           | Prabashwara             |            |
| 23876    | 186          | 1427 _    |   | 1427      | Meenadevi               | 2005.08.12 |
| 23758    | 172          | 1428      | 1 |           | Ramanathan              |            |
| 25750    | 172          | 1420      |   | 1428      | Mohommad                | 2005.02.07 |
| 23765    | 193          | (1429)    |   |           | Malikkar                |            |
|          |              |           |   | 1429      | Rashmi                  | 2005.06.16 |
|          |              |           |   |           | Janodara                |            |

A record of the Marks Table is related to only one record of the Student Table. A record of the Student Table is related to only one record of the Marks Table as well.

The primary key of the Student Table is the Admission Number and it is the foreign key of the Marks Table. The Primary key of the Marks Table is the Index Number. The relationship built between these two tables through the foreign key is one-to-one. (Figure 9.11)

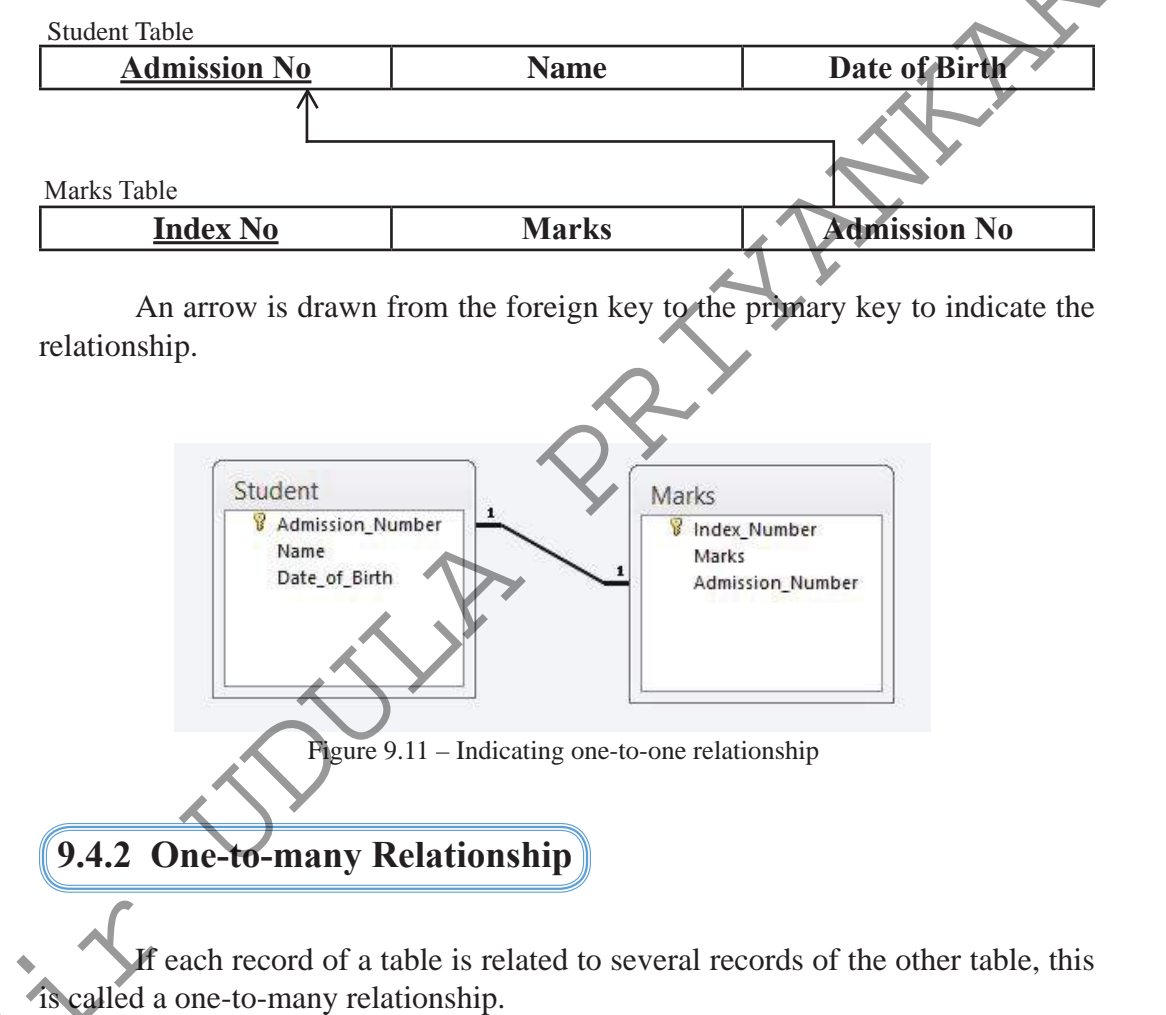

If the tables are A and B, and if B is the related table, the following Table 9.22 shows one-to-many relationship.

|                                         |                                          | _ |
|-----------------------------------------|------------------------------------------|---|
| Table A                                 | Table B (Related table)                  |   |
| A record in Table A can be related to   | A record in Table B can be related to    |   |
| several records in Table B.             | only one record in Table A.              |   |
| There can be records which are not      | There cannot be records which are not    |   |
| related to records of Table B.          | related to records of Table A.           |   |
| Data in the column which includes the   | Data in the column which includes the    |   |
| primary key cannot duplicate.           | foreign key can duplicate.               |   |
| Having a record in Table B related to a | It is mandatory to have at least one row |   |
| record in Table A is not mandatory.     | in Table A which is related to Table B.  |   |

Table 9.22 – Features of a one-to-many relationship

#### Example

Refer Table 9.23 given below which includes personal data of students and payments of service and facility fees.

| Admission<br>No | Name                    | Date of<br>Birth | Receipt<br>Number | Payment<br>Date | Fees   |    |
|-----------------|-------------------------|------------------|-------------------|-----------------|--------|----|
| 1426            | Kavindu<br>Prabashwara  | 2005.05.23       | 1000              | 2014.01.04      | 40.00  |    |
| 1427            | Meenadevi<br>Ramanathan | 2005.08.12       |                   |                 | _      | ►R |
| 1428            | Mohommad<br>Malikkar    | 2005.02.07       | 1001              | 2014.01.06      | 120.00 |    |
| 1426            | Kavindu<br>Prabashwara  | 2005.05.23       | 1002              | 2014.01.12      | 80.00  |    |

Table 9.23 - service and facility fees

In this table, the fields 'Payment Date' and 'Fees' depend on the Field Receipt Number. Further, data is unique in the Receipt Number Field. The reason for this is that receipt numbers will not be same. Anyway, there can be incomplete records in the table as receipts should be issued in the order of payment. (Indicated as R in the table) Further, data duplication can also be seen here.

Hence, let us break this table into two tables: Table 9.24 – Student Table and 9.25 – Fees Table.

The Receipt Number is the primary key of the Fees Table. Admission Number is the primary key of the Student Table and the Foreign Key of the Fees Table.

|   |                                 |             |                      |                     |              |                   |            | _   |
|---|---------------------------------|-------------|----------------------|---------------------|--------------|-------------------|------------|-----|
|   | Admission                       | <u>1 No</u> |                      | Name                |              | Dat               | e of Birth |     |
|   | 1426                            | )           | Kavin                | Kavindu Prabashwara |              |                   | 005.05.23  |     |
|   | 1427                            |             | Meenadevi Ramanathan |                     |              | 2005.08.12        |            |     |
|   | 1428                            |             | Moho                 | mmad Mal            | ikkar        | 20                | 005.02.07  |     |
|   | Ta                              | able 9.2    | 5 - Facili           | ity Fees Tabl       | e            |                   |            | 2 Y |
|   | <u>Receipt</u><br><u>Number</u> | Pay<br>D    | ment<br>ate          | Fees                | Admiss<br>No | ion               |            |     |
| > | 1000                            | 2014        | .01.04               | 40.00               | 1426         | >                 | K V        |     |
|   | 1001                            | 2014        | .01.06               | 120.00              | 1428         |                   |            |     |
|   | 1002                            | 2014        | .01.12               | 80.00               | 1426         | $\mathbf{\Sigma}$ |            |     |

Table 9.24 – Student Table

If a student can pay fees a maximum of three times, there can be 0, 1, 2 or 3 rows in Facility Fees Table related to a record of the Student Table

- If number of records is 0, this means fee is not paid. •
- If number of records is 1, this means fee is paid once only. •
- If number of records is 2, this means fee is paid twice. •
- If number of records is 3, this means fee is paid thrice. •

Thus, there can be no or several rows in the Fees Table related to a row of the Student Table. Hence, the relationship between these two tables is one-to-many

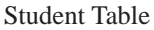

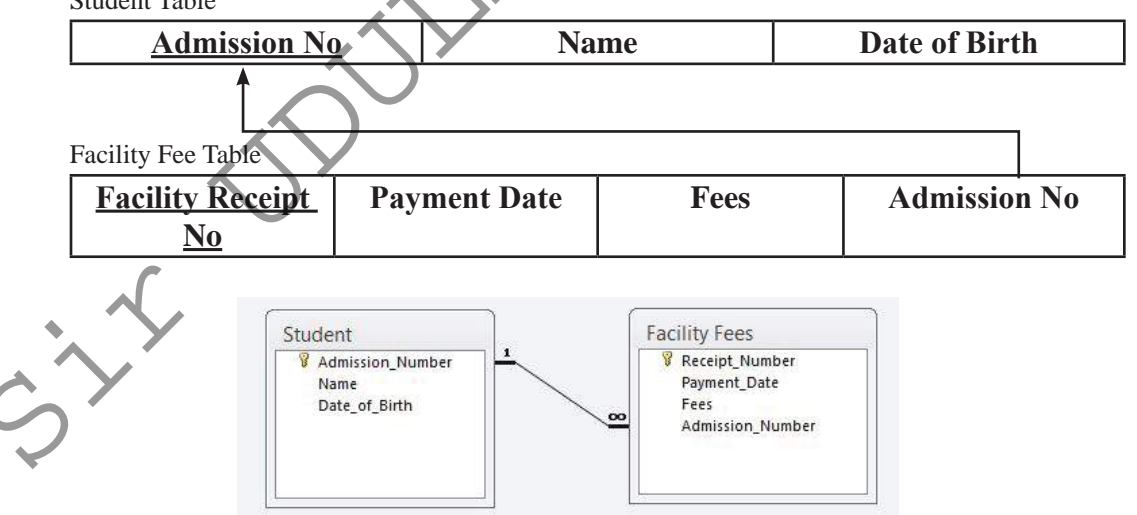

Figure 9.12 - One-to-Many Relationship

# 9.4.3 Many-to-many Relationship

If a record of a table is related to several records of another table and if a record of that related table is related to several records of the other table, there is a many-to-many relationship between those two tables.

#### Example

Students take part in sports (team) as an extra curricular activity. There are sports such as cricket, volleyball and football. A student can do at least one of these sports. Further, there should be a team for each sport.

Refer Table 9.26 given below which includes these data. According to this table,

| Admission | Name          | Date of    | Sport | Sport      | Team       | Number of |
|-----------|---------------|------------|-------|------------|------------|-----------|
| No        |               | Birth      | No    |            | $\searrow$ | permanent |
|           |               |            |       |            |            | members   |
| 1426      | Kavindu       | 2005.05.23 | S001  | Cricket    | A          | 11        |
|           | Prabashwara   |            |       |            |            |           |
| 1426      | Kavindu       | 2005.05.23 | S002  | Football   | A          | 16        |
|           | Prabashwara   |            |       |            |            |           |
| 1428      | Mohommad      | 2005.02.07 | S001  | Cricket    | В          | 11        |
|           | Malikkar      |            |       |            |            |           |
| 1428      | Mohommad      | 2005.02.07 | S002  | Football   | A          | 16        |
|           | Malikkar      |            |       |            |            |           |
| 1428      | Mohommad      | 2005.02.07 | S003  | Volleyball | В          | 06        |
|           | Malikkar      |            |       |            |            |           |
| 1429      | Janith Asheka | 2005.04.15 | S001  | Cricket    | А          | 11        |
| 1429      | Janith Asheka | 2005.04.15 | S003  | Volleyball | A          | 06        |

Figure 9.26 – Table of students who do sports

There is data duplication in this table. To minimize data duplication, let us break these data into separate tables. Include Sports data into Sports Table (Table 9.27) and student data into Student Table (Table 9.28).

| Tuos      |               | 010        |   |              | a              |           |
|-----------|---------------|------------|---|--------------|----------------|-----------|
| Admission | Facility fees | Date of    | 1 | able 9.28    | - Sports Table |           |
| No        | Table         | Birth      |   | <u>Sport</u> | Sport          | Number of |
| 1426      | Kavindu       | 2005.05.23 |   | <u>No.</u>   |                | Members   |
| •         | Prabashwara   |            |   | S001         | Cricket        | 11        |
| 1428      | Mohommad      | 2005.02.07 |   | S002         | Football       | 16        |
|           | Mankkar       |            |   | S003         | Volleyball     | 6         |
| 1429      | Janith Asheka | 2005.04.15 |   |              |                |           |

Table 9.27 - Student Table

Many-to-many relationship between Student Table and Sports Table is converted to one-to-many relationships in related databases. For this, another table is needed apart from the two tables given above. (Let us name that table as Students Sports Table – Table 9.30) Let us include Admission Number of Student Table to represent students and Sport Number of Sports Table to represent sports.

|                 |       |                                 |           |        | 5010 7.2 | ) Drudelit | Includic |          |          |
|-----------------|-------|---------------------------------|-----------|--------|----------|------------|----------|----------|----------|
|                 | [     | Adn                             | nission I | No     |          | Name       |          | Date of  | of Birth |
|                 |       |                                 | 1426      |        |          | Kavindu    |          | 2005     | 5.05.23  |
|                 |       |                                 |           |        | Р        | rabashwa   | ra       |          | $\sim$   |
|                 |       |                                 | 1428      |        | N        | /lohomma   | d        | 2005     | 5.02.07  |
|                 |       |                                 |           |        |          | Malikkar   |          |          |          |
| Г               |       |                                 | 1429      |        | Ja       | nith Ashe  | ka       | 2005     | 5.04.15  |
|                 | _     | Figure 9.30 - Students Sports T |           |        |          | s Table    |          |          |          |
|                 |       | Adm                             | ission    | Spor   | rt No    | Team       |          | <b>Y</b> |          |
|                 |       | N                               | <u>lo</u> |        |          | ン          | U Y      |          |          |
|                 |       | 14                              | 26        | SC     | 001      | A          | ×        |          |          |
|                 |       | 14                              | 26        | SC     | 002      | A          |          |          |          |
|                 |       | 14                              | 28        | SC     | 001      | В          |          |          |          |
|                 | [     | 14                              | 28        | SC     | 02       | А          |          |          |          |
|                 |       | 14                              | 28        | SC     | 03       | В          |          | 7        |          |
|                 |       | 14                              | 29        | 0      | 01       | А          |          |          |          |
| L               | ►     | 14                              | 29        | S      | 03       | A          |          |          |          |
|                 | Fig   | ure 9.31                        | - Sports  | Table  |          |            |          |          |          |
| <u>Sport No</u> | Sp    | ort                             | Num       | ber of | f perm   | anent      |          |          |          |
|                 |       |                                 |           | men    | nbers    |            |          |          |          |
| S001            | Crio  | cket                            |           |        | 11       |            |          |          |          |
| S002            | Foot  | tball                           |           | -      | 16       |            |          |          |          |
| \$003           | Volle | yball                           |           |        | 6        |            |          |          |          |

Figure 9 29 – Student Table

The Admission Number is the Primary key of the Student Table and the foreign key of Students Sports Table.

The Sport Number is the primary key of the Sports Table and the foreign key of Students Sports Table.

The primary key of the Students Sports Table is Admission Number + Sport Number.

Refer Figure 9.13 which gives relationship when two tables like the Student Table and Sports Table with many-to-many relationships are converted to one-to-many relationships.

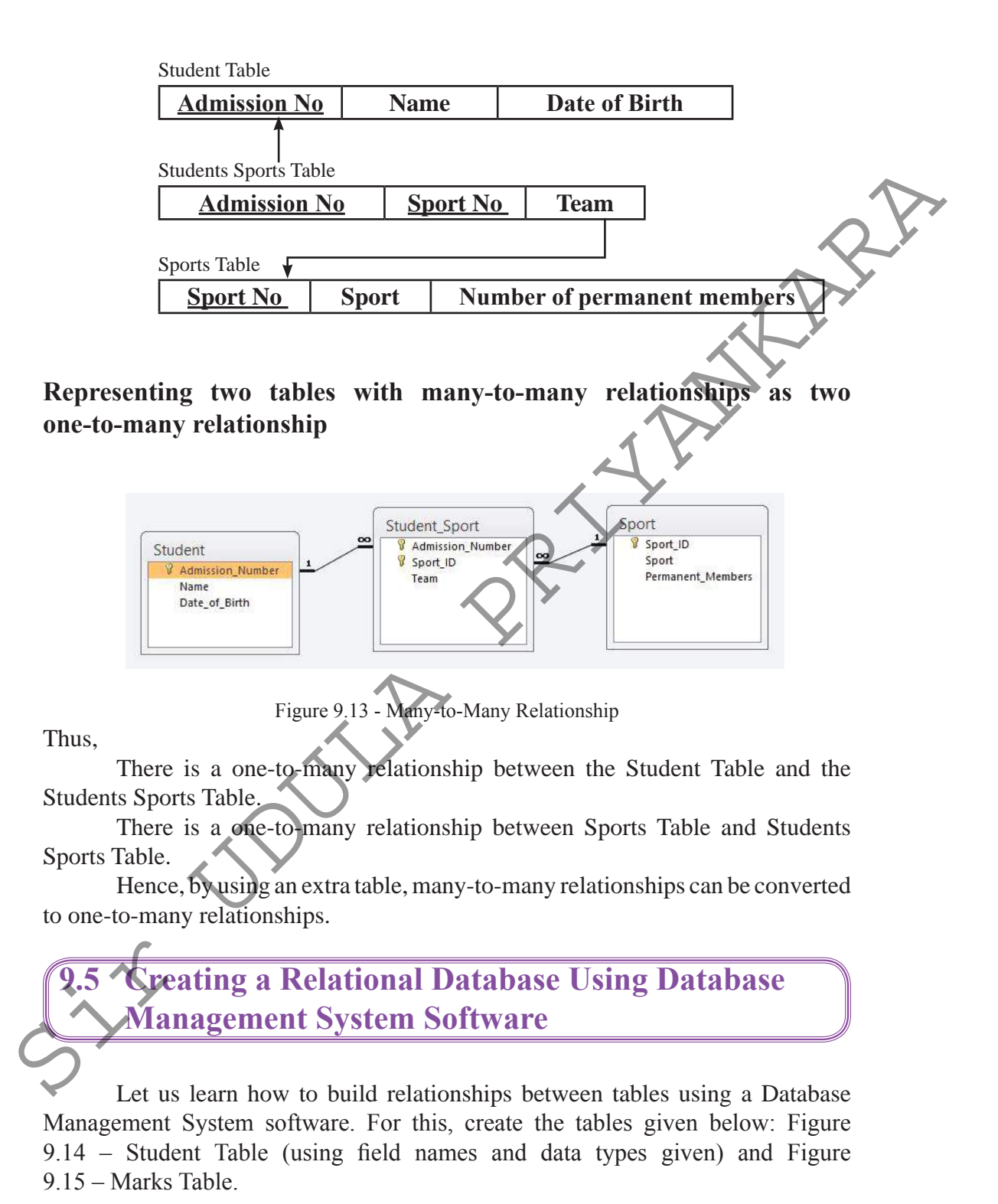

276 For free distribution

| Field Name                                                                                                    | Data Type                                                                                    |
|----------------------------------------------------------------------------------------------------|----------------------------------------------------------------------------------------------|
| Admission_Number                                                                                                    | Text                                                                                         |
| Surname_with_Initials                                                                                                    | Text                                                                                         |
| Date_of_Birth                                                                                                    | Date/Time                                                                                    |
| Telephone_Number                                                                                                    | Text                                                                                         |
| Admission_Fees                                                                                                    | Currency                                                                                     |
| Figure 9.14 – Field names<br>Tat                                                                                           | and data types of Student<br>ole.                                                            |
| Figure 9.14 – Field names<br>Tat<br>Marks<br>Field Name                                                                    | and data types of Student<br>ole.                                                            |
| Figure 9.14 – Field names<br>Tat<br>Marks<br>Field Name<br>Index Number                                                    | and data types of Student<br>ole.<br>Data Type<br>Text                                       |
| Figure 9.14 – Field names<br>Tat<br>Marks<br>Field Name<br>Index_Number<br>Admission_Number                                | and data types of Student<br>ole.<br>Data Type<br>Text<br>Text                               |
| Figure 9.14 – Field names<br>Tat<br>Marks<br>Field Name<br>Index_Number<br>Admission_Number<br>Maths                       | and data types of Student<br>ole.<br>Data Type<br>Text<br>Text<br>Number                     |
| Figure 9.14 – Field names<br>Tab<br>Marks<br>Field Name<br>Index_Number<br>Admission_Number<br>Maths<br>Science            | and data types of Student<br>ole.<br>Data Type<br>Text<br>Text<br>Number<br>Number           |
| Figure 9.14 – Field names<br>Tat<br>Marks<br>Field Name<br>Index_Number<br>Admission_Number<br>Maths<br>Science<br>English | and data types of Student<br>ole.<br>Data Type<br>Text<br>Text<br>Number<br>Number<br>Number |

Figure 9.15 – Field names and data types of marks table.

# 9.5.1 Build up relationship between tables

#### For Microsoft Office Access...

Select Database Tools  $\rightarrow$  Select Relationship command  $\rightarrow$  Select the table which should be related  $\rightarrow$  Click 'Add' command button. (Indicate the number of tables required)  $\rightarrow$ Drag the Primary Key to the foreign key of the table which should be related (Figure 9.16)  $\rightarrow$  Select 'Enforce Referential Integrity' on 'Edit Relationship' Dialogue Box (Refer 9.17)  $\rightarrow$  Select 'Cascade Update Related Field' and 'Cascade Update Related Records'  $\rightarrow$  Click 'Create' command button.

#### For LibreOffice...

Select Tools Menu  $\rightarrow$  Select Relationship command  $\rightarrow$  Select the table which should be related  $\rightarrow$  Click Add command button. (Indicate the number of tables required)  $\rightarrow$  Drag the Primary Key to the foreign key of the table which should be related  $\rightarrow$ Right click on Relationship and select Edit  $\rightarrow$  Select 'Update Cascade' under 'Update Option' on Relations Dialogue Box. Select 'Delete Cascade' under 'Delete Option' (Figure 9.18)  $\rightarrow$  Click 'OK' command button.

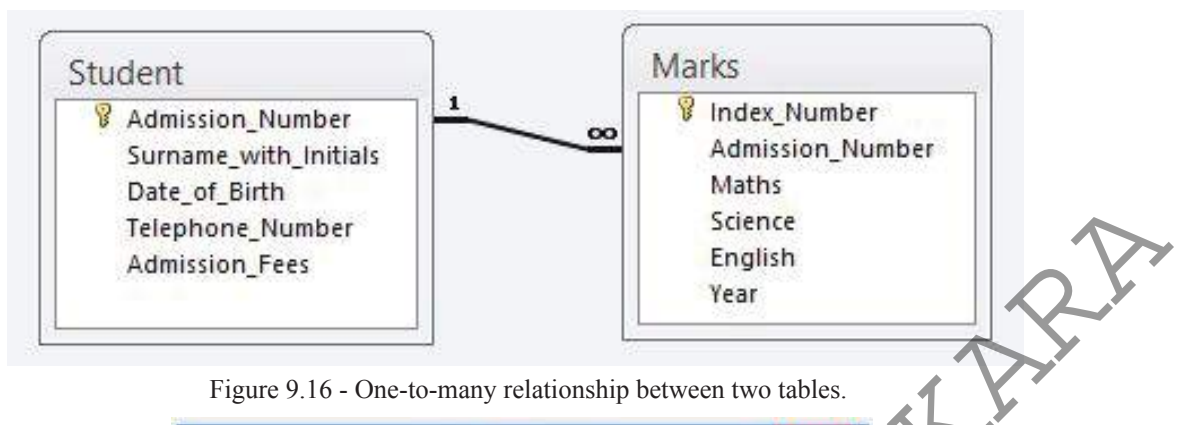

|                    | Edit Relationship                                    | S       | ?       | ×  | $\langle \rangle$ |
|--------------------|------------------------------------------------------|---------|---------|----|-------------------|
| able/Query:        | Related Table/Query:                                 |         | Create  |    |                   |
| Student            | ✓ Marks                                              |         |         |    |                   |
| Admission_Nu       | Admission_Num                                        |         | Cance   |    |                   |
|                    |                                                      | , , , , | oin Typ | ie |                   |
| Cascade Update     | itial Integrity<br>Related Fields<br>Related Records | - an    | eate Ne | ew |                   |
| Relationship Type: | One-To-Many                                          |         |         |    |                   |

Figure 9.17 – Editing Relationship Dialogue Box (Access)

|     | Table2<br>Fields involved                                                                                            | Table1                                                           |
|-----|----------------------------------------------------------------------------------------------------|------------------------------------------------------------------|
|     | Table2<br>id                                                                                                    | Table1                                                           |
|     |                                                                                                    |                                                                  |
| . ~ | e [m                                                                                                    |                                                                  |
| ~~~ | د است.<br>Update options                                                                                             | Delete options                                                   |
| 5   | د ۱۱<br>Update options<br>© <u>N</u> o action                                                                        | Delete options                                                   |
| 5   | <ul> <li>✓ <u>m</u></li> <li>Update options</li> <li>○ <u>N</u>o action</li> <li>③ <u>U</u>pdate cascade</li> </ul>  | Delete options<br>No action<br>Delete cascade                    |
| 5   | <ul> <li>✓ III</li> <li>Update options</li> <li>○ No action</li> <li>○ Update cascade</li> <li>○ Set null</li> </ul> | Delete options<br>No action<br>Delete <u>cascade</u><br>Set null |

Figure 9.18 – A Relations Dialogue Box (LibreOffice Base)

The Admission Number is the primary key of the Student Table and the Foreign Key of the Marks Table.

#### observation

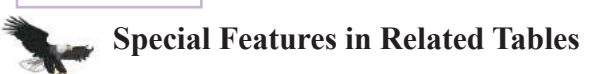

As soon as the values of a primary key field of the Student Table are updated using 'Referential Integrity,' the foreign key field values of the related table are automatically changed.

Further, when a record of the Student Table is deleted, the related records of the related table are automatically deleted.

First, data should be entered to the student Table. After that, data can be entered to the Marks Table.

After entering the marks to the Student Table, data can be entered to the Marks Table through it.

For this, click on the + mark which is in front of the Admission Number of the Student Table. Then data can be entered to Marks Table easily. (Refer Figure 9.19)

| Ш | Stu | Ident             |           |                         | _    |               |      |         |     |              |     |              |
|---|-----|-------------------|-----------|-------------------------|------|---------------|------|---------|-----|--------------|-----|--------------|
|   | A   | dmission_Number - | Surnam    | e_with_Initia           | IS 🔻 | Date_of_Birth | •    | Teleph  | one | Number -     | Adm | lission_Fees |
| E | 0   | 01                | Karunaj   | eewa R.J.C              |      | 8/10/20       | 003  | 0715648 | 453 |              |     | Rs. 560.00   |
|   | -   | Index_Numl • N    | Aaths     | Science                 | 4    | English •     |      | Year    |     | Click to Add |     |              |
|   |     | 1001              | e         | 57                      | 45   | 78            | 3 20 | 13      |     |              |     |              |
|   |     | 1101              |           | 56                      | 64   | 51            | L 20 | 14      |     |              |     |              |
|   | >   | ŧ                 | $\sim$    |                         |      |               |      |         |     |              |     |              |
| 8 | E O | 02                | Somarat   | hna A.B.G.              |      | 3/1/20        | 003  | 0777876 | 514 |              |     | Rs. 560.00   |
| E | 0   | 03                | Rasaput   | hram <mark>S.N</mark> . |      | 7/10/20       | 003  | 0346737 | 785 |              |     | Rs. 560.00   |
|   | -   | Index_Number N    | /laths    | - Science               | •    | English -     |      | Year    | •   | Click to Add | -   |              |
|   |     | 1003              | 3         | 37                      | 54   | 35            | 5 20 | 13      |     |              |     |              |
|   |     | 1103              | 6         | 58                      | 60   | 72            | 2 20 | 14      |     |              |     |              |
|   | 3   |                   |           |                         |      |               |      |         |     |              |     |              |
| 9 | 0 1 | 04                | Jayasen   | a L.K.R.                |      | 7/11/20       | 003  | 0112356 | 567 |              |     | Rs. 560.00   |
| E | E 0 | 05                | Malikka   | r M.N.M.                |      | 9/23/20       | 003  | 0727543 | 627 |              |     | Rs. 560.00   |
| 1 | E O | 06                | Radhakr   | risna T.U.              |      | 1/6/20        | 003  | 0679734 | 355 |              |     | Rs. 560.00   |
| e | 0   | 07                | Faslina I | M.G.                    |      | 3/27/20       | 003  | 0417878 | 676 |              |     | Rs. 560.00   |
|   |     |                   |           |                         |      |               |      |         |     |              |     |              |

Figure 9.19 – Entering data to Student Table and Marks Table.

# 9.6 Creating Forms to Entering and Displaying Data

Now you have knowledge about creating a table and entering data to it. Forms are used to enter data to a table in Database Management Systems. Further, forms are used to display entered data as well.

Here, a row of a table is displayed and entered as a record in a form. (Refer Figure 9.18)

|                                  |                     | Data T          | able                |                                                                                                    |
|----------------------------------|---------------------|-----------------|---------------------|----------------------------------------------------------------------------------------------------|
|                                  | Name                | Address         | <b>Telephone No</b> | Email                                                                                                   |
|                                  | Anwar               | Athurugiriya    | 0773684949          | anvmom@dd.uk                                                                                            |
|                                  | Nimal               | Galewela        | 07184632481         | nigl@ya.com                                                                                             |
|                                  | Sudakaran           | Kandy           | 0817587484          | suda@gmail.com                                                                                          |
|                                  | Saman               | Kegalle         | 4                   |                                                                                                    |
| Name<br>Addre<br>Teleph<br>Email | Saman<br>Ss Kegalle | Figure 9.18 – 7 | able and Data Form  | Name Nimal<br>Address Galewela<br>Telephone No D7184637481<br>Email nigl@ya.com<br>Display data on form |
| Dat                              | a input through f   | form            |                     |                                                                                                    |
|                                  |                     |                 |                     |                                                                                                    |

Each input record is entered to the last column of the table. Each record of the table can be filled one by one through the form. For this, the Record Navigation Bar of a form is used. (Refer Figure 9.20)

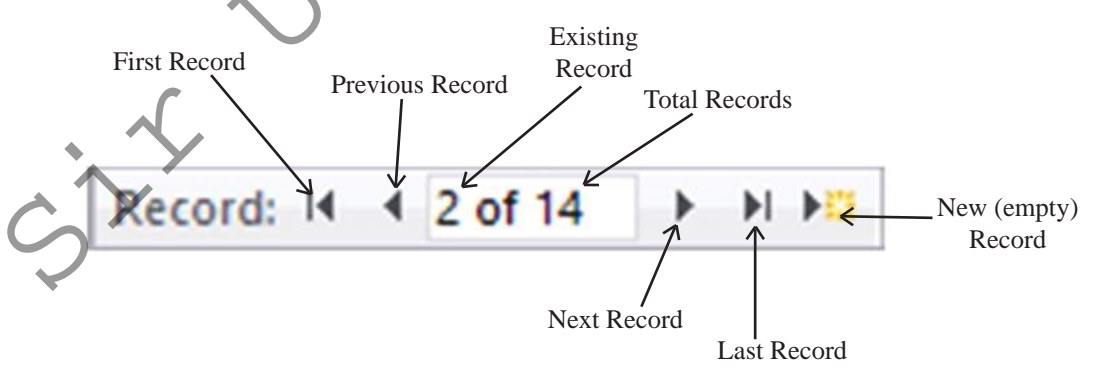

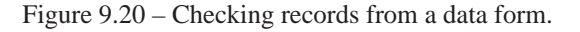

#### 1. Building a Data Form

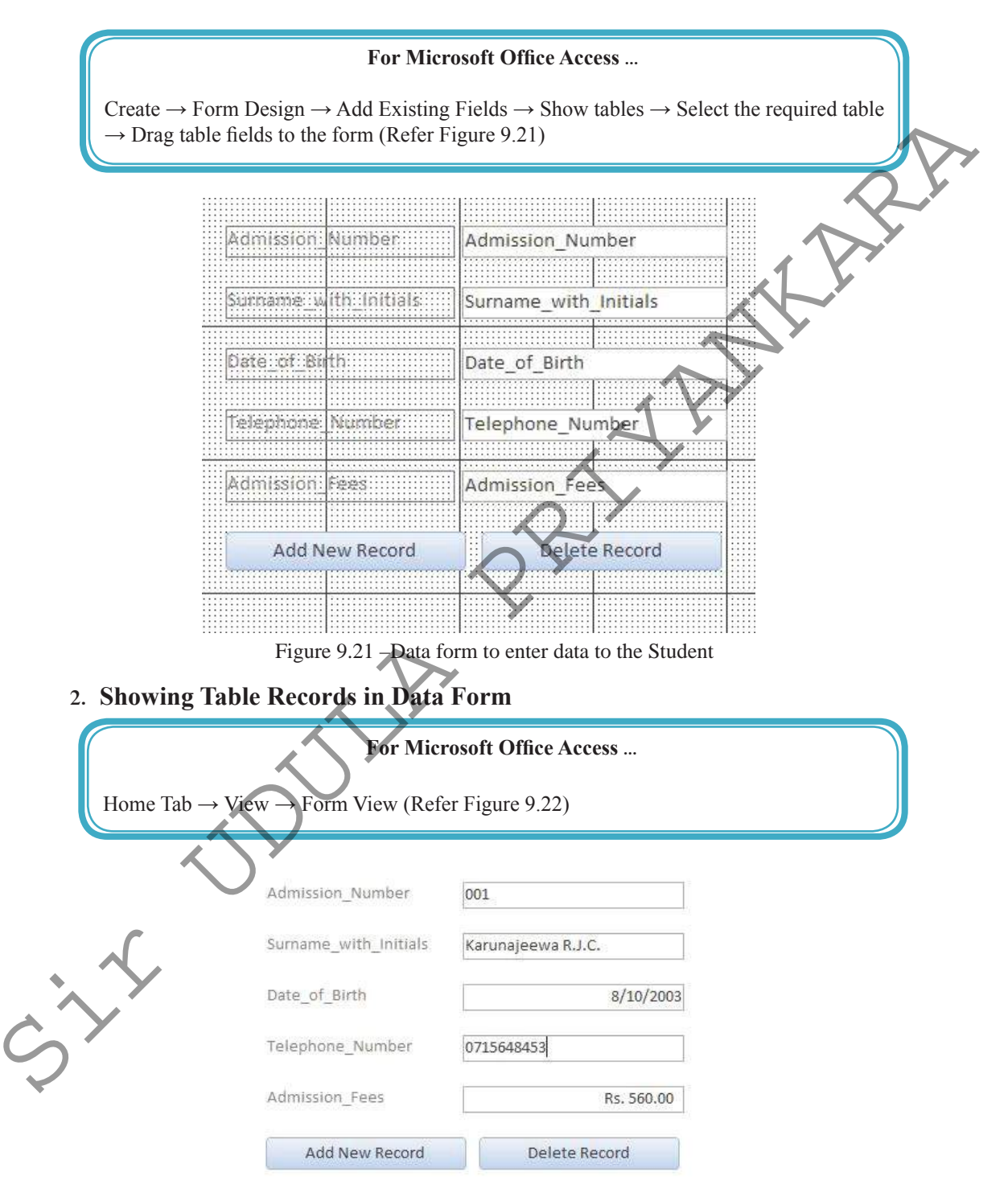

Figure 9.22 - Showing records in the Student Table

#### 3. Entering Control Wizards to a Form

#### For Microsoft Office Access ...

Design Tab  $\rightarrow$  Select 'Control Wizards' (Refer Figure 9.23)  $\rightarrow$  Select the button indicated as XXXX  $\rightarrow$  Establish the button in data form  $\rightarrow$  Select Record Operation in Command Button Wizard (Refer Figure 9.24)  $\rightarrow$  Select the Action which should be entered (E.g.: Add New Record)  $\rightarrow$  Give a proper name to the button  $\rightarrow$  Finish

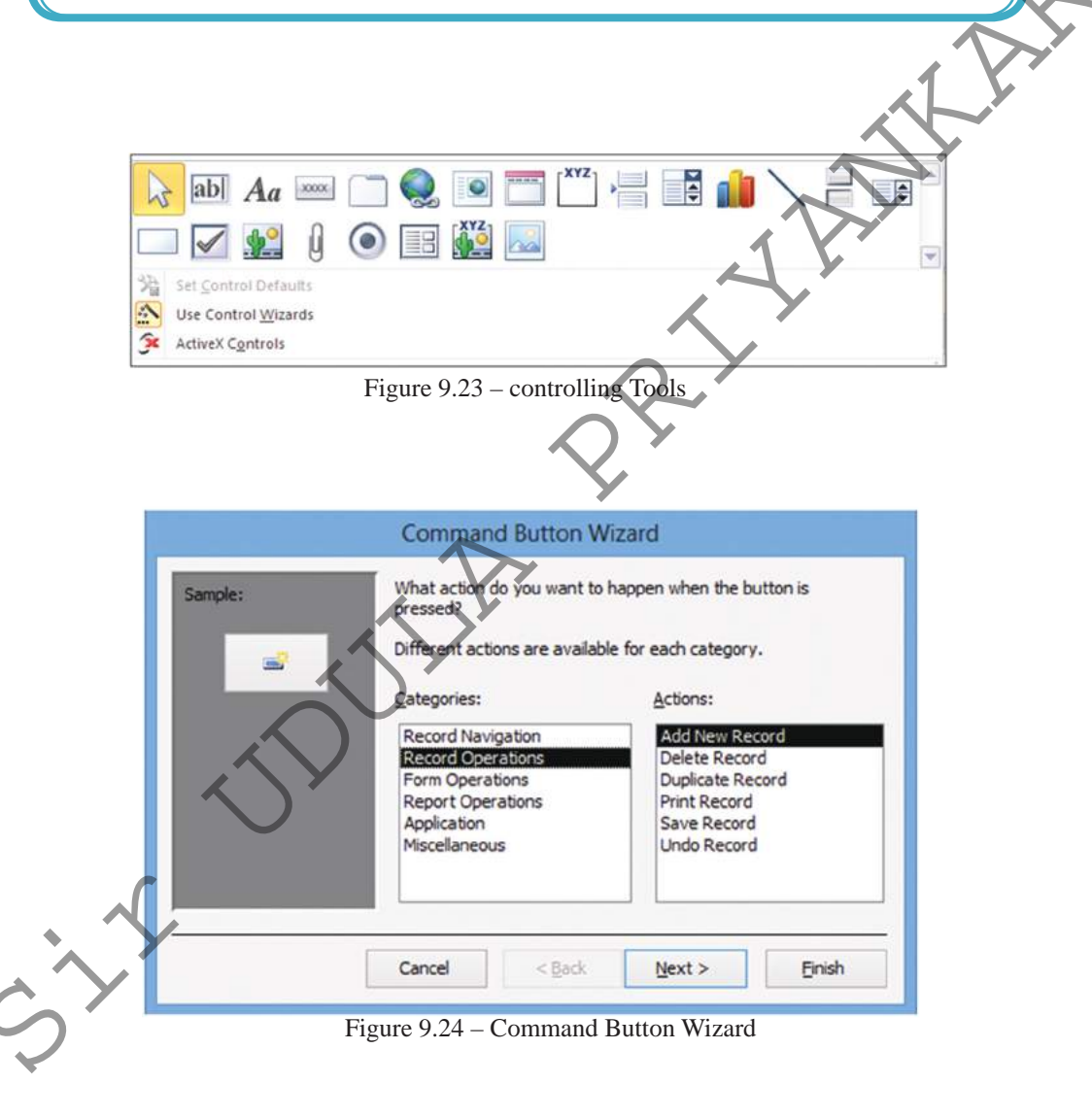

# 9.7 Designing Query to Get Information

Let us use a query to obtain necessary information from the data of related tables. Query represents data of selected fields (columns) in each table. (Refer Figure 9.25)

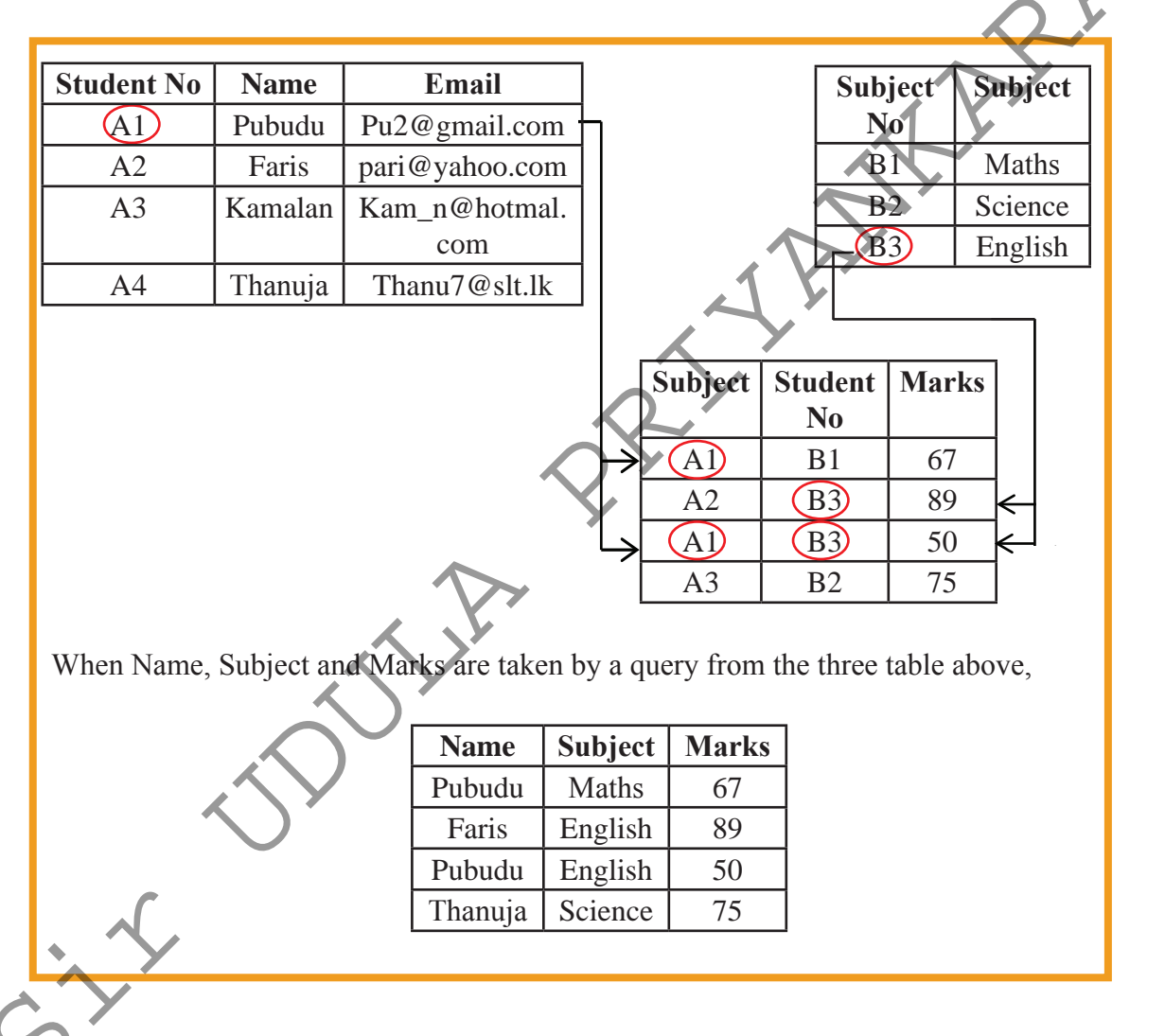

Figure 9.25 - Obtaining data to a query

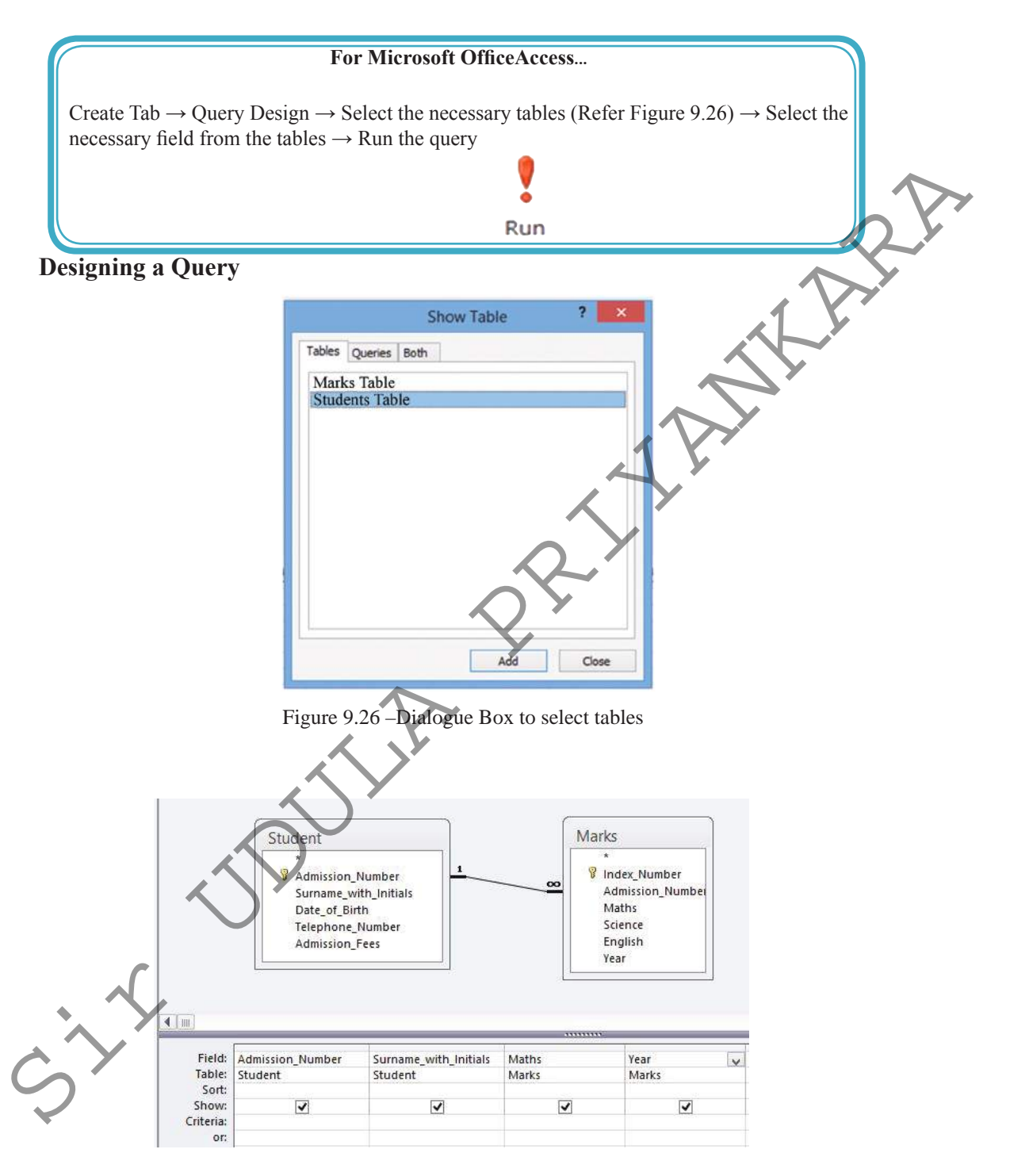

Figure 9.27 – Window to design query

| Admission_Number 👻 | Surname_with_Initials + | Maths 👻 | Year | ÷ |
|--------------------|-------------------------|---------|------|---|
| 001                | Karunajeewa R.J.C       | 67      | 2013 |   |
| 001                | Karunajeewa R.J.C       | 56      | 2014 |   |
| 002                | Somarathna A.B.G.       | 76      | 2013 |   |
| 002                | Somarathna A.B.G.       | 66      | 2014 |   |
| 003                | Rasaputhram S.N.        | 37      | 2013 |   |
| 003                | Rasaputhram S.N.        | 68      | 2014 |   |
| 004                | Jayasena L.K.R.         | 87      | 2013 |   |
| 004                | Jayasena L.K.R.         | 92      | 2014 |   |
| 005                | Malikkar M.N.M.         | 62      | 2013 |   |
| 005                | Malikkar M.N.M.         | 76      | 2014 |   |
| 006                | Radhakrisna T.U.        | 32      | 2013 |   |
| 006                | Radhakrisna T.U.        | 43      | 2014 |   |
| 007                | Faslina M.G.            | 70      | 2013 |   |
| 007                | Faslina M.G.            | 80      | 2014 |   |

Refer figure 9.28 given below for the information received after running the query.

Figure 9.28 - information received after running the query.

As shown in Figure 9.28, marks scored by students in 2013 and 2014 are shown. You can obtain marks scored by students in 2014 only (information shown in Figure 9.28) by naming year 2014 as Criteria. (Refer Figure 9.29)

|           | -                |                       |       |                                                                                                    |  |
|-----------|------------------|-----------------------|-------|----------------------------------------------------------------------------------------------------|--|
| Field:    | Admission_Number | Surname_with_Initials | Maths | Year                                                                                                    |  |
| Table:    | Student          | Student               | Marks | Marks                                                                                                    |  |
| Sort:     |                  | X,                    |       |                                                                                                    |  |
| Show:     | ~                | <b>v</b>              | -     | <ul> <li>Image: A start of the start of the start of</li></ul> |  |
| Criteria: |                  |                       |       | 2014                                                                                                    |  |
| or:       |                  |                       |       |                                                                                                    |  |

Figure 9.29 – Giving Criteria for query

| A  | dmission_Number 🔹 | Surname_with_Initials - | Maths 🚽 | Year |
|----|-------------------|-------------------------|---------|------|
| 00 | 01                | Karunajeewa R.J.C       | 56      | 2014 |
| 00 | 02                | Somarathna A.B.G.       | 66      | 2014 |
| 0  | 03                | Rasaputhram S.N.        | 68      | 2014 |
| 0  | 04                | Jayasena L.K.R.         | 92      | 2014 |
| 0  | 05                | Malikkar M.N.M.         | 76      | 2014 |
| 0  | 06                | Radhakrisna T.U.        | 43      | 2014 |
| 00 | 07                | Faslina M.G.            | 80      | 2014 |
| ¥  |                   |                         |         |      |

Figure 9.30 – Information received after running query with Criteria

Various calculations can be made using fields through query. Let us learn how total marks scored by students are calculated.

Add a new column to the query as Total and build an expression indicating the calculation needed. To get total marks of subject it should be typed as:

Total:[Marks]![Maths]+[Marks]![Science]+[Marks]![English]. This can be typed (Refer Figure 9.31.) or can be performed by building the expression, right click the Mouse button on the column which you expect to get the total and select Build command. Then use the Dialogue Box you get. (Refer Figure 9.32)

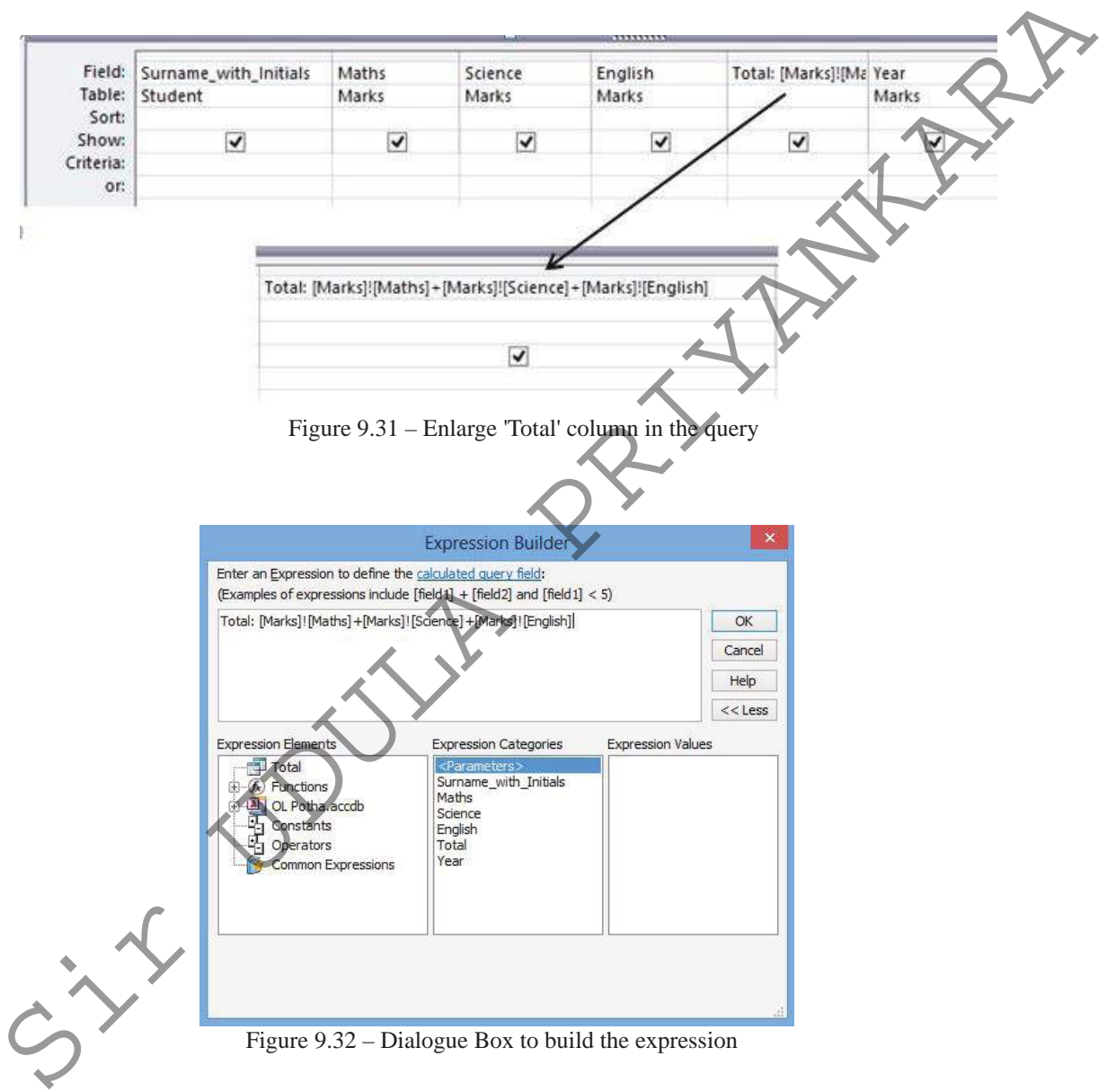

After running the query built in the way explained above, you get information as given in Figure 9.33 which is given below.

| Index_Num | iber 👻 S | urname_with_Initials + | Maths - | Science 🔹 | English 🔹 | Total 👻 | Year | • |
|-----------|----------|------------------------|---------|-----------|-----------|---------|------|---|
| 1001      | ĸ        | arunajeewa R.J.C       | 67      | 45        | 78        | 190     | 2013 |   |
| 1002      | Si       | omarathna A.B.G.       | 76      | 81        | 55        | 212     | 2013 |   |
| 1003      | R        | asaputhram S.N.        | 37      | 54        | 35        | 126     | 2013 |   |
| 1004      | Ja       | ayasena L.K.R.         | 87      | 72        | 68        | 227     | 2013 |   |
| 1005      | N        | 1alikkar M.N.M.        | 62      | 56        | 43        | 161     | 2013 |   |
| 1006      | R        | adhakrisna T.U.        | 32      | 45        | 65        | 142     | 2013 |   |
| 1007      | F        | aslina M.G.            | 70      | 89        | 65        | 224     | 2013 |   |
| *         |          |                        |         |           |           |         |      | E |

Figure 9.33 – Marks and total of students scored in 2013

# 9.8 Designing Reports to Present Information

Reports are used to obtain printed copies of important information received from the data of related tables. Both tables and queries can be used to design reports.

Let us learn how a report is designed using the query given above in Figure 9.33.

Report Wizard can be used to design reports.

#### For Microsoft Office Access...

Create Tab  $\rightarrow$  Report Wizard  $\rightarrow$  Select the necessary table or query (Refer Figure 9.34)  $\rightarrow$ Select the fields needed for the report from the table or query  $\rightarrow$  Design the report as you need clicking Next button  $\rightarrow$  Finish. Then you will get a report as shown in Figure 9.35.

| Tables/Queries Query: Year 2013 Available Fields:  Index Number Surname_with_Initials Maths Science English Total        |                                                                                       | You can | choose from mo   | ore than one table | e or quer |
|----------------------------------------------------------------------------------------------------|---------------------------------------------------------------------------------------|---------|------------------|--------------------|-----------|
| Query: Year 2013       Available Fields:       Surname_with_Initials       Maths       Science       English       Total | Tables/Queries                                                                        |         |                  |                    |           |
| Index_Number<br>Surname_with_Initials<br>Maths<br>Science<br>English<br>Total                                            | Query: Year 2013                                                                      | 12      | Selected Fields: |                    |           |
| Year                                                                                                    | Index_Number<br>Surname_with_Initials<br>Maths<br>Science<br>English<br>Total<br>Year |         |                  |                    |           |

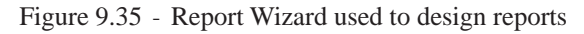

| 🔲 Mai          | rks                   |       |         |         |           |      |
|----------------|-----------------------|-------|---------|---------|-----------|------|
| Index_Number   | Surname_with_Initials | Maths | Science | English | Total     | Year |
| 001            | Karunajeewa R.J.C     | 67    | 45      | 78      | 190       | 2013 |
| .002           | Somarathna A.B.G.     | 76    | 81      | 55      | 212       | 2013 |
| 003            | Rasaputhram S.N.      | 37    | 54      | 35      | 126       | 2013 |
| 004            | Jayasena L.K.R.       | 87    | 72      | 68      | 227       | 2013 |
| 05             | Malikkar M.N.M.       | 62    | 56      | 43      | 161       | 2013 |
| 006            | Radhakrisna T.U.      | 32    | 45      | 65      | 142       | 2013 |
| 007            | Faslina M.G.          | 70    | 89      | 65      | 224       | 2013 |
| Tuesday, Septe | ember 2, 2014         |       |         |         | Page 1 of | 1    |

Figure 9.35 - Report which displays the total marks of students in 2013

Let us learn how numerical values included in a report are calculated.

For this, let us find the total of admission fees paid by the students. Create a table as explained above using Report Wizard including Admission Number, Name and Admission Fees. Then change from Report View to Design View. Then you will get a report layout as shown in Figure 9.36.

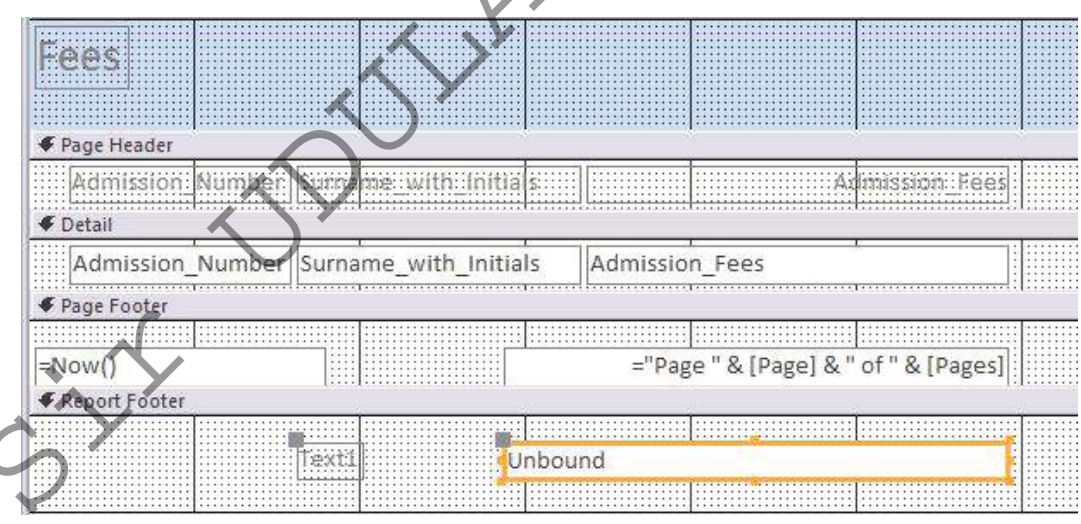

Figure 9.36 – Report plan

Select the tool given as 'ab' on the tool barand establish the text box under Report Footer. (Refer Figure 9.37)

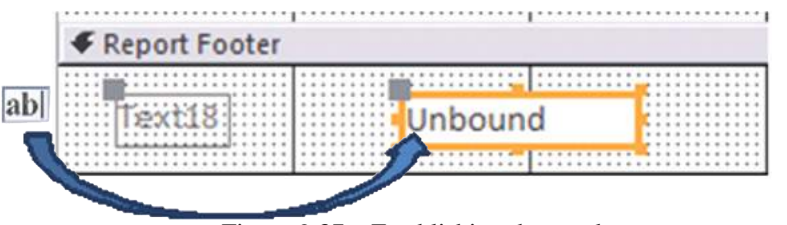

Figure 9.37 – Establishing the text box

The text box is indicated as unbound. The reason for this is there is no field given to it. To get the total of admission fees, get the Expression Builder Dialogue Box to build expressions by clicking the button with three dots in front of the Control Source on Property Sheet. (Refer Figure 9.39)

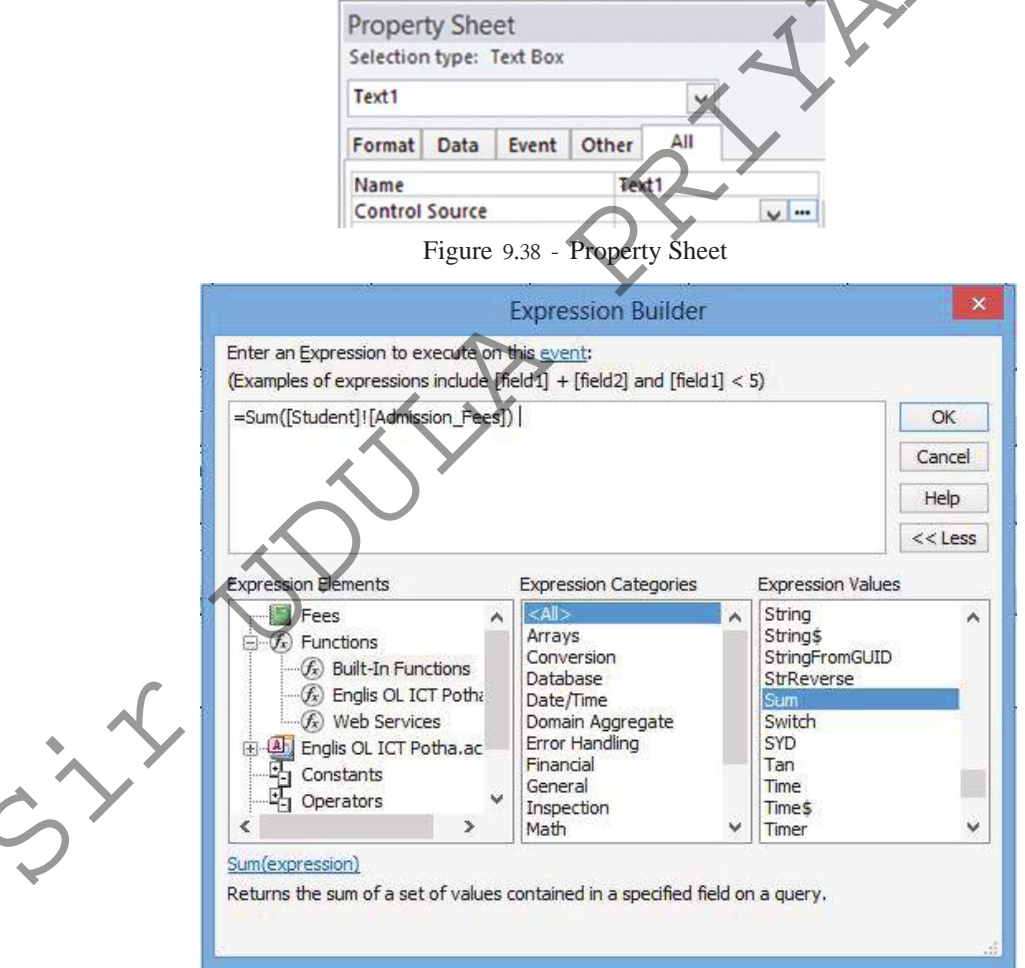

Figure 9.30 – Expression Builder Dialogue Box

To get the total of admission fees, type the expression = Sum ([Student Table]![Admission Fees]) and type OK. Then change the view from Design View to Report View. After that, you will get the report which displays the total of Admission Fees. (Refer Figure 9.40)

| mission_Number Surname_wit | _Initials            | Admission_Fees | 4      |
|----------------------------|----------------------|----------------|--------|
| L Karunajeewa              | R.J.C.               | Rs. 560.00     |        |
| 2 Somarathna A             | .B. <mark>G</mark> . | Rs. 560.00     |        |
| Rasaputhram                | s.n.                 | Rs. 560.00     | $\sim$ |
| Jayasena L.K.              | ι.                   | Rs. 560.00     | K.     |
| Malikkar M.N               |                      | Rs. 560.00     |        |
| Radhakrisna 1              | .U.                  | Rs. 560.00     |        |
| 7 Faslina M.G.             |                      | Rs. 560.00     |        |
| Total                      |                      | Rs. 3,920,00   |        |

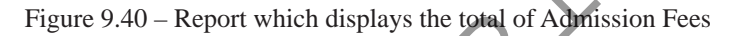

#### **Printing the Report**

Change the 'Report View' to 'Print Preview'. Click on the tool shown in Figure 9.41. Print the number of copies you need.

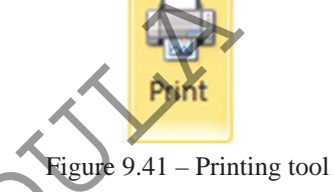

#### Activity

- 1. Explain the advantages of electronic databases.
- 2. Explain with examples the features that are available in electronic databases.
  - 3. Compare electronic and manual database.
  - Explain what is meant by data encryption is.
  - 5. Explain relational databases using fields, records and tables.
  - 6. Define primary key and provide three examples.
  - 7. Define composite key and provide three examples.

- 8. Define foreign key and with three examples.
- 9. Write five disadvantages of data duplication.
- 10. a) What is a data type? Provide examples for data types .
  - b) Explain the reason as to why 'integer' data type is not the best data type for field that stores telephone numbers.
- 11. Explain the relationships; one-to-one, one-to-many and many-to-many with two examples for each.
- 12. Explain what 'objects' are in Database Management Systems and explain the uses of the objects.

#### Sammary

- Database is defined as the collection of organized data.
- In a table a column is known as a 'Field'
- A raw of a table is known as a 'Record'
- Advantages of electronic database
  - Efficient in searching data.
  - Facilities to get copies.
  - Less storage capacity used for storing data.
  - Efficient analysis of data.
  - Sharing data.
  - Data independence.
- Characteristic of a database.
  - Avoid data redundancy.
  - Consistency of data.
  - Increased efficiency
  - Increased accuracy
  - Increased validity
  - Increase the security of data.
- A column or collection of columns in a table when records can be identified uniquely is called primary key.

- If a field (or a combination of fields) of one table can be used to uniquely identify rows in another table, these fields are called the foreign keys.
- A relationship is built up between two tables by using foreign key.
- Data redundancy means the same data is stored in several database tables.
- The type of data that is relevant to a field is known as data type.
- In a relational database a relationships such as one-to-one, one-to-many and many-to-many can be exist.
- To enter and display data, forms can be used.
- Query is used to obtain information.
- To present data, reports are used.